# **SUUNTO SPARTAN SPORT 2.6**

BEDIENUNGSANLEITUNG

| 1. SICHERHEIT                              | 4  |
|--------------------------------------------|----|
| 2. Erste Schritte                          | 6  |
| 2.1. SuuntoLink                            | 6  |
| 2.2. Software-Updates                      | 7  |
| 2.3. Suunto App                            | 7  |
| 2.4. Touchscreen und Tasten                | 7  |
| 2.5. Symbole                               | 8  |
| 2.6. Einstellungen anpassen                | 10 |
| 3. Eigenschaften                           |    |
| -<br>3.1. Aktivitätenüberwachung           | 12 |
| 3.2. Flugmodus                             | 13 |
| 3.3. Höhenmesser                           | 13 |
| 3.4. Autostopp                             | 14 |
| 3.5. Hintergrundbeleuchtung                |    |
| 3.6. Bluetooth-Verbindung                  |    |
| 3.7. Tasten- und Displaysperre             |    |
| 3.8. Kompass                               | 16 |
| 3.8.1. Kompass kalibrieren                 |    |
| 3.8.2. Deklinationswert einstellen         |    |
| 3.9. Geräteinfo                            | 17 |
| 3.10. Display-Thema                        | 17 |
| 3.11. Do Not Disturb mode                  | 17 |
| 3.12. Gefühl                               | 18 |
| 3.13. Find-Back-Funktion                   | 18 |
| 3.14. FusedSpeed                           | 19 |
| 3.15. GLONASS                              | 20 |
| 3.16. GPS-Genauigkeit und Energiesparmodus | 20 |
| 3.17. Herzfrequenzsensor                   | 21 |
| 3.18. Intensitätszonen                     |    |
| 3.18.1. Herzfrequenzzonen                  | 23 |
| 3.18.2. Tempozonen                         | 25 |
| 3.18.3. Leistungszonen                     |    |
| 3.19. Intervalltraining                    |    |
| 3.20. Sprache und Einheitensystem          | 29 |
| 3.21. Logbuch                              | 29 |
| 3.22. Mondphasen                           |    |
| 3.23. Benachrichtigungen                   |    |
| 3.24. PODs mit Sensoren verbinden          |    |
| 3.24.1. Bike POD kalibrieren               |    |
| 3.24.2. Foot POD kalibrieren               | 31 |

| 3.24.3. Power POD kalibrieren                         |    |
|-------------------------------------------------------|----|
| 3.25. Points of Interest                              | 32 |
| 3.25.1. POIs hinzufügen oder löschen                  |    |
| 3.25.2. Zu einem POI navigieren                       |    |
| 3.25.3. POI-Typen                                     | 34 |
| 3.26. Positionsformate                                | 35 |
| 3.27. Aufzeichnen eines Trainings                     |    |
| 3.27.1. Verwendung von Zielen beim Training           |    |
| 3.27.2. Navigieren während des Trainings              |    |
| 3.27.3. Sportmodus-Energiesparoptionen                | 39 |
| 3.28. Erholungszeit                                   | 40 |
| 3.29. Routen                                          |    |
| 3.29.1. Höhennavigation                               | 42 |
| 3.30. Turn-by-Turn-Navigation von Komoot              |    |
| 3.31. Schlafaufzeichnung                              | 43 |
| 3.32. Sportmodi                                       |    |
| 3.32.1. Schwimmen                                     | 44 |
| 3.33. Alarmsignale für Sonnenauf- und Sonnenuntergang |    |
| 3.34. Timer-Funktionen                                |    |
| 3.35. Zeit und Datum                                  |    |
| 3.35.1. Wecker                                        | 47 |
| 3.36. Töne und Vibration                              |    |
| 3.37. Trainingserkenntnisse                           |    |
| 3.38. Ziffernblätter                                  |    |
| 4. Pflege und Support                                 |    |
| 4.1. Hinweise zur Handhabung                          |    |
| 4.2. Batterie                                         |    |
| 4.3. Entsorgung                                       |    |
|                                                       |    |
| 5. Referenzen                                         |    |
| 5.1. Technische Daten                                 |    |
| 5.2. Gesetzliche Anforderungen                        |    |
| 5.2.1. CE                                             |    |
| 5.2.2. Einhaltung der FCC-Bestimmungen                |    |
| 5.2.3. IC                                             | 52 |
| 5.2.4. NOM-121-SCT1-2009                              | 53 |
| 5.3. Handelszeichen                                   | 53 |
| 5.4. Patenthinweis                                    | 53 |
| 5.5. Eingeschränkte internationale Garantie           | 53 |
| 5.6. Copyright                                        |    |

# 1. SICHERHEIT

#### Bedeutung der Sicherheitshinweise

**WARNUNG:** - Weist auf Verfahren oder Situationen hin, die zu schweren Verletzungen oder Todesfällen führen können.

**ACHTUNG:** - Weist auf Verfahren oder Situationen hin, bei denen das Produkt beschädigt werden kann.

HINWEIS: - Hebt wichtige Informationen hervor.

🗐 **TIPP:** - Weist auf zusätzliche Tipps zur Verwendung der Gerätefunktionen hin.

#### Sicherheitshinweise

**WARNUNG:** Halten Sie das USB-Kabel sowohl von medizinischen Geräten, wie Herzschrittmachern, als auch von Schlüsselkarten, Kreditkarten und ähnlichen Gegenständen fern. Im Gerätestecker des USB-Kabels befindet sich ein starker Magnet, der die Funktion medizinischer oder anderer elektronischer Geräte und Gegenstände mit magnetisch gespeicherten Daten beeinträchtigen kann.

**WARNUNG:** Obwohl unsere Produkte allen Branchennormen entsprechen, können durch den Hautkontakt mit dem Produkt allergische Reaktionen oder Hautirritationen hervorgerufen werden. Verwenden Sie das Gerät in diesem Fall nicht weiter und suchen Sie einen Arzt auf.

**WARNUNG:** Sprechen Sie immer mit Ihrem Arzt, bevor Sie mit einem Trainingsprogramm beginnen. Ein zu intensives Training kann zu Verletzungen führen.

**WARNUNG:** Dieses Gerät ist nur für den Freizeitsport gedacht.

**WARNUNG:** Verlassen Sie sich nie ausschließlich auf die GPS-Daten oder die Batterielebensdauer des Produkts. Verwenden Sie zu Ihrer eigenen Sicherheit immer Karten und andere Zusatzmaterialien.

**ACHTUNG:** Bringen Sie das Gerät nicht in Kontakt mit Lösungsmitteln, da diese die Oberfläche beschädigen können.

**ACHTUNG:** Bringen Sie das Gerät nicht in Kontakt mit Insektenschutzmitteln, da diese die Oberfläche beschädigen können

**ACHTUNG:** Aus Umweltschutzgründen muss das Gerät als Elektronikabfall entsorgt werden und gehört nicht in den normalen Haushaltsmüll.

**ACHTUNG:** Vermeiden Sie Stöße und lassen Sie das Produkt nicht fallen, da es hierbei beschädigt werden kann.

HINWEIS: Die von Suunto verwendeten hochmodernen Sensoren und Algorithmen erstellen Messdaten, die Sie bei Ihren Aktivitäten und Abenteuern hilfreich einsetzen können. Wir versuchen, diese Daten so genau wie möglich zu berechnen. Jedoch sind die von unseren Produkten und Dienstleistungen erfassten Daten nicht hundertprozentig zuverlässig. Deshalb können auch die aus ihnen ermittelten Kennzahlen ungenau sein. Kalorienverbrauch, Herzfrequenz, Ortsbestimmung, Erkennen von Bewegung, Erfassen von Aufnahmen, Anzeigen für physischen Stress und andere Messwerte stimmen eventuell nicht mit der Realität überein. Suuntos Produkte und Dienstleistungen dienen nur der Freizeitgestaltung und dürfen keinesfalls zu medizinischen Zwecken verwendet werden.

# 2. Erste Schritte

Der erste Start Ihrer Suunto Spartan Sport ist schnell und einfach.

- 1. Aktivieren Sie die Uhr, indem Sie die obere Taste gedrückt halten.
- 2. Tippen Sie auf das Display, um den Einrichtungsassistenten zu starten.

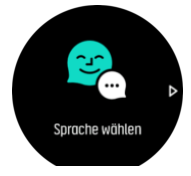

3. Wischen Sie zum Wählen Ihrer Sprache nach oben oder unten und tippen Sie auf die Sprache.

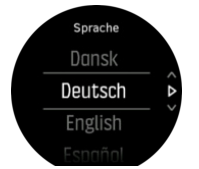

4. Nehmen Sie die Ersteinstellungen mithilfe des Einrichtungsassistenten vor. Wischen Sie zum Auswählen von Werten nach oben oder unten. Bestätigen Sie einen Wert durch Tippen auf das Display oder Drücken auf die Mitteltaste und fahren Sie mit dem nächsten Schritt fort

Wenn die Einrichtung abgeschlossen ist, laden Sie die Batterie der Uhr mit dem mitgelieferten USB-Kabel, bis sie voll geladen ist.

Um die Software Ihrer Uhr aktualisieren zu können, müssen Sie SuuntoLink auf Ihren PC oder Mac herunterladen und installieren. Wir empfehlen Ihnen dringend, Ihre Uhr zu aktualisieren, sobald eine neue Softwareversion zur Verfügung steht.

**HINWEIS:** SuuntoLink optimiert auch die GPS-Leistung Ihrer Uhr. Sie müssen Ihre Uhr regelmäßig mit SuuntoLink verbinden, um ein gutes GPS-Tracking sicherzustellen.

# 2.1. SuuntoLink

Laden Sie SuuntoLink auf Ihren PC oder Mac herunter und installieren Sie das Programm, um die Software Ihrer Uhr zu aktualisieren.

Wir empfehlen Ihnen dringend, Ihre Uhr zu aktualisieren, sobald eine neue Softwareversion zur Verfügung steht. Wenn ein Update zur Verfügung steht, werden Sie über SuuntoLink und über die Suunto App informiert.

Für weitere Informationen besuchen Sie www.suunto.com/SuuntoLink.

So aktualisieren Sie die Software Ihrer Uhr:

- 1. Verbinden Sie Ihre Uhr mithilfe des im Lieferumfang enthaltenen USB-Kabels mit Ihrem Computer.
- 2. Wenn SuuntoLink nicht bereits läuft, starten Sie es.
- 3. Klicken Sie in SuuntoLink auf die Taste Update.

# 2.2. Software-Updates

Software-Updates für Ihre Uhr bringen neue Funktionalitäten und wichtige Verbesserungen. Wir empfehlen Ihnen deshalb, Ihre Uhr zu aktualisieren, sobald ein Update zur Verfügung steht.

Wenn ein Update verfügbar ist, wirst du über SuuntoLink und die Suunto App benachrichtigt (wenn deine Uhr verbunden ist).

So aktualisieren Sie die Software Ihrer Uhr:

- 1. Verbinde deine Uhr über das im Lieferumfang enthaltene USB-Kabel mit deinem Computer.
- 2. Wenn SuuntoLink nicht bereits läuft, starte es.
- 3. Klicke in SuuntoLink auf die Schaltfläche "Update".

# 2.3. Suunto App

Mit der Suunto App können Sie Ihre Suunto Spartan Sport noch umfangreicher nutzen. Verbinde deine Uhr mit der Mobile App zum Synchronisieren deiner Aktivitäten und zum Erhalten von mobilen Benachrichtigungen, personalisiere deine Uhr, erhalte Trainingserkenntnisse und mehr.

E TIPP: Jedem Training, das in der Suunto App gespeichert ist, kannst du Bilder hinzufügen und auch Filme von deinen Trainingsstunden erstellen und diese wieder erleben.

HINWEIS: Im Flugmodus können Sie nicht mit dem Internet verbinden. Beenden Sie den Flugmodus vor dem Verbinden.

So verbinden Sie Ihre Uhr mit der Suunto App:

- 1. Stelle sicher, dass Bluetooth auf deiner Uhr aktiviert ist. Gehe im Einstellunsmenü zu **Konnektivität** » **Discovery** und aktiviere es, wenn es noch nicht erfolgt ist.
- 2. Lade die Suunto App vom iTunes App Store, Google Play oder, in China von verschiedenen populären App Stores, auf dein kompatibles Mobilgerät herunter und installiere sie.
- 3. Starte die Suunto App und schalte Bluetooth ein, wenn es noch nicht aktiviert ist.
- 4. Tippe auf das Uhrensymbol im linken oberen Bereich des App-Displays und danach auf PAIR, um deine Uhr zu verbinden.
- 5. Bestätige die Verbindung durch Eingeben des angezeigten Codes auf deiner Uhr in der App.

*HINWEIS:* Für einige Funktionalitäten ist eine Internetverbindung über Wi-Fi oder ein Mobilnetz erforderlich. Es können Datenverbindungsgebühren des Betreibers anfallen.

# 2.4. Touchscreen und Tasten

Suunto Spartan Sport hat einen Touchscreen und drei Tasten zur Navigation zwischen Displays und Funktionalitäten.

#### Wischen und Antippen

• Wischen Sie nach oben oder unten, um zwischen den einzelnen Displays und Menüs zu wechseln.

- Wischen Sie nach rechts oder links, um in den Displays zurück oder vorwärts zu gehen.
- Wischen Sie nach links oder rechts, um weitere Displays und Einzelheiten anzusehen.
- Wählen Sie ein Element durch Antippen aus.
- Tippen Sie zum Anzeigen von alternativen Informationen auf das Display.
- Tippen und halten Sie zum Öffnen der kontextabhängigen Menüoptionen.
- In anderen Displays können Sie durch doppeltes Antippen zur Zeitanzeige zurückkehren.

#### **Obere Taste**

• Drücken Sie, um in Ansichten und Menüs nach oben zu gehen.

#### Mitteltaste

- Drücken Sie, um eine Position auszuwählen.
- Drücken Sie, um zwischen Displays zu wechseln.
- Halten Sie die Taste gedrückt, um zum Einstellungsmenü zurückzukehren.
- Halten Sie die Taste gedrückt, um das kontextabhängige Shortcut-Menü zu öffnen.

#### **Untere Taste**

• Drücken Sie, um in Ansichten und Menüs nach unten zu gehen.

### Während der Aufzeichnung eines Trainings:

#### **Obere Taste**

- Drücken Sie zum Anhalten oder Fortsetzen einer Aufzeichnung.
- Halten Sie die Taste gedrückt, um die Aktivität zu ändern.

#### Mitteltaste

- Drücken Sie, um zwischen Displays zu wechseln.
- Halten Sie die Taste gedrückt, um das kontextabhängige Shortcut-Menü zu öffnen.

#### Untere Taste

- Drücken Sie, um eine Runde zu markieren.
- Halten Sie die Taste gedrückt, um Tasten zu sperren oder zu entsperren.

### 2.5. Symbole

Suunto Spartan Sport verwendet folgende Symbole:

| <b>%</b> | Flugmodus                   |
|----------|-----------------------------|
| 0        | Höhenunterschied            |
| 0        | Aufstieg                    |
| Ş        | Zurück; im Menü zurückgehen |
| Ð        | Tastensperre                |
| Θ        | Trittfrequenz               |

| 8          | Kalibrieren (Kompass)           |
|------------|---------------------------------|
| ٥          | Kalorien                        |
| ٨          | Aktueller Standort (Navigation) |
| (63)       | Wird geladen                    |
| 0          | Abstieg                         |
|            | Distanz                         |
| O          | Dauer                           |
| EPOC       | EPOC                            |
| VD.        | Geschätzter VO2                 |
| R          | Übung                           |
| $\otimes$  | Fehler                          |
| Θ          | Flache Zeit                     |
| -          | GPS empfangen                   |
| • •        | Kurs (Navigation)               |
| 0          | Herzfrequenz                    |
| •          | HR-Sensorsignal empfangen       |
| <b>V</b>   | Brust-HR-Signal empfangen       |
| <b>(2)</b> | Eingegangener Anruf             |
|            | Logbuch                         |
|            | Niedriger Batteriestand         |
| 0          | Nachricht/Benachrichtigung      |
| 8          | Verpasster Anruf                |
| °          | Navigation                      |
| 0          | Тетро                           |

| Ø          | POD-Signal empfangen       |
|------------|----------------------------|
| 0          | Power-POD-Signal empfangen |
| PTE        | Peak Training Effect       |
| Ô          | Erholungszeit              |
| 0          | Schritte                   |
| Ō          | Stoppuhr                   |
| •          | Schwimmzugfrequenz         |
| $\bigcirc$ | Erfolg                     |
| •          | SWOLF                      |
| 0          | Sync                       |
| Ęې         | Einstellungen              |
| 8          | Training                   |

# 2.6. Einstellungen anpassen

Sie können alle Uhreneinstellungen direkt an der Uhr ändern.

Eine Einstellung anpassen:

1. Wischen Sie nach unten, bis Sie das Symbol Einstellungen sehen und tippen Sie darauf.

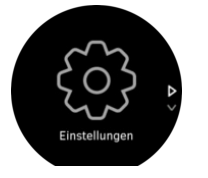

2. Blättern Sie durch das Menu Einstellungen durch Wischen nach oben oder nach unten, oder Drücken auf die obere oder untere Taste.

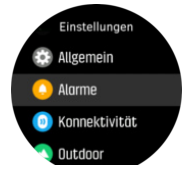

- 3. Wählen Sie eine Einstellung durch Tippen auf den Namen aus, oder drücken Sie auf die Mitteltaste, wenn die Einstellung hervorgehoben ist. Kehren Sie zum Menü durch Wischen nach rechts zurück, oder wählen Sie **Zurück** aus.
- 4. Bei Einstellungen mit einem Wertebereich ändern Sie die Einstellung durch Wischen nach oben oder nach unten, oder Drücken auf die obere oder untere Taste.

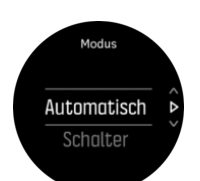

5. Bei Einstellungen mit nur zwei Werten, so wie Ein oder Aus, tippen Sie zum Ändern des Wertes auf die Einstellung, oder drücken Sie auf die Mitteltaste.

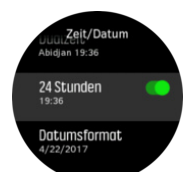

**TIPP:** Zum Öffnen des kontextabhängigen Menüs für die Allgemeinen Einstellungen tippen Sie auf das Ziffernblatt und halten es mit Ihrem Finger gedrückt.

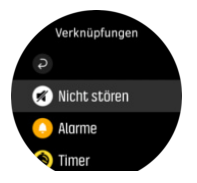

# 3. Eigenschaften

# 3.1. Aktivitätenüberwachung

Ihre Uhr zeichnet das Gesamtniveau Ihrer Aktivitäten im Tagesverlauf auf. Dies ist ein wichtiger Faktor, egal ob Sie nur fit und gesund bleiben möchten, oder für einen bevorstehenden Wettbewerb trainieren.

Aktiv sein ist gut, aber wenn Sie hart trainieren, müssen Sie ausreichend Ruhetage mit wenig Aktivität einlegen.

Der Aktivitätszähler wird jeden Tag um Mitternacht zurückgesetzt. Am Ende jeder Woche (Sonntag) zeigt die Uhr eine Zusammenfassung Ihrer Aktivitäten an, mit Wochendurchschnitt und Tagesgesamtwerten.

Zum Ansehen Ihrer im Laufe des Tages insgesamt zurückgelegten Schritte wischen Sie auf dem Ziffernblatt nach oben, oder drücken Sie auf die untere Taste.

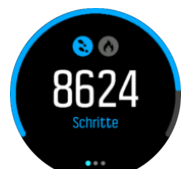

Ihre Uhr zählt die Schritte über einen Beschleunigungsmesser. Die Gesamtschrittzahl wird rund um die Uhr gezählt, auch während der Aufzeichnung von Trainingsstunden und anderer Aktivitäten. Naturgemäß können bei verschiedenen Sportarten, wie z. B. Schwimmen und Radfahren, keine Schritte gezählt werden.

Zusätzlich zu den Schritten können Sie den geschätzten Kalorienverbrauch des Tages durch Tippen auf das Display ansehen.

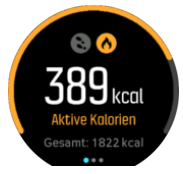

Die große Zahl in der Mitte des Displays ist die geschätzte Anzahl aktiver Kalorien, die Sie im Laufe des Tages verbrannt haben. Darunter wird die Gesamtanzahl der verbrannten Kalorien angezeigt. In der Gesamtsumme sind sowohl aktive Kalorien als auch Ihr Grundumsatz enthalten (siehe nachstehend).

Der Ring in beiden Displays zeigt an, wie weit Sie von Ihren täglichen Aktivitätszielen entfernt sind. Sie können diese Ziele Ihren persönlichen Vorlieben anpassen (siehe nachstehend).

Sie können sich durch Wischen nach links auch Ihre Schritte während der letzten sieben Tage anzeigen lassen. Wischen Sie zum Ansehen des Kalorienverbrauchs nach links, oder drücken Sie die Mitteltaste erneut.

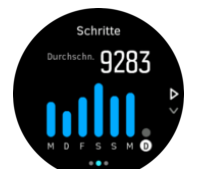

Zum Ansehen Ihrer Aktivität während der letzten sieben Tage in in Form von Zahlen anstelle einer Grafik wischen Sie nach oben.

# Aktivitätsziele

Sie können Ihre Tagesziele sowohl für Schritte als auch für den Kalorienverbrauch anpassen. Auf dem Aktivitätsdisplay halten Sie Ihren Finger auf dem Bildschirm gedrückt, oder halten Sie die Mitteltaste gedrückt, um die Aktivitätszieleinstellungen zu öffnen.

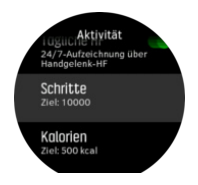

Bei der Einstellung Ihres Schrittziels legen Sie die Gesamtzahl der Schritte für den Tag fest.

Der Gesamtwert der Kalorien, die Sie an einem Tag verbrannt haben, beruht auf zwei Faktoren: Auf Ihrem Grundumsatz (BMR) und auf Ihren körperlichen Aktivitäten.

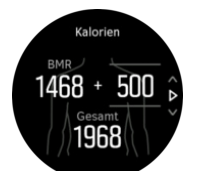

Ihr BMR bezieht sich auf die Anzahl der Kalorien, die Ihr Körper im Ruhezustand verbrennt. Das sind die Kalorien, die Ihr Körper für Grundfunktionen verbraucht, wie Halten der Körpertemperatur, Blinzeln mit den Augen oder Herzschlag. Dieser Wert bezieht sich auf Ihr ganz persönliches Profil und bezieht Faktoren wie Alter und Geschlecht mit ein.

Bei der Einstellung Ihres Kalorienziels können Sie festlegen, wie viele Kalorien Sie zusätzlich zu Ihrem Grundumsatz verbrennen möchten. Dies sind die sogenannten aktiven Kalorien. Der Ring rund um Ihr Aktivitätsdisplay schließt sich im Laufe des Tages immer weiter und zeigt dadurch an, wie viele aktive Kalorien Sie im Verhältnis zu Ihrem Ziel verbrannt haben.

# 3.2. Flugmodus

Aktivieren Sie den Flugmodus, wenn Sie die Funkübertragung abschalten möchten. Den Flugmodus können Sie in den Einstellungen unter **Konnektivität** aktivieren oder deaktivieren.

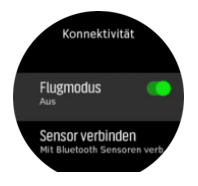

HINWEIS: Wenn der Flugmodus aktiviert ist und Sie etwas mit Ihrem Gerät verbinden möchten, müssen Sie in zuerst beenden.

### 3.3. Höhenmesser

Die Suunto Spartan Sport misst die Höhenlage über GPS. Unter optimalen Signalbedingungen ist die Höhenmessung über GPS eine gute Anzeige Ihrer zurückgelegten Höhenmeter, da die typischen potentiellen Fehler für die Berechnung der GPS-Position entfallen.

Wenn Sie der GPS-Höhenmessung präzisere Daten entnehmen möchten, vergleichbar mit einer barometrischen Höhenmessung, müssen Sie zusätzliche Datenquellen, wie Gyroskop oder Doppler-Radar verwenden. Da die Suunto Spartan Sport zur Höhenmessung ausschließlich GPS verwendet, sind die Daten nicht maximal genau. Alle Filter können können Irrtümer einschließen und potentiell zu ungenauen Höhenmessungen führen.

Wenn die Höhenmessungen für Sie wichtig sind, stellen Sie bitte sicher, dass Ihre GPS-Genauigkeit während der Aufzeichnung auf **Beste** eingestellt ist.

Jedoch ist die GPS-Höhenmessung auch in der höchsten Genauigkeitsstufe keine Garantie für absolut genaue Positionsdaten. Sie ist eine Schätzung Ihrer realen Höhe und die Genauigkeit dieser Schätzung hängt stark von den Umgebungsbedingungen ab.

# 3.4. Autostopp

Mit der Funktion Autostopp wird Ihre Trainingsaufzeichnung unterbrochen, wenn Ihre Geschwindigkeit weniger als 2 km/h (1,2 mph) beträgt. Wenn Ihre Geschwindigkeit wieder auf mehr als 3 km/h (1,9 mph) beschleunigt wird, wird die Aufzeichnung automatisch fortgesetzt.

Sie können Autostopp für jeden Sportmodus vor dem Beginn einer Trainingsaufzeichnung in den jeweiligen Einstellungen in der Uhr ein- oder ausschalten.

Wenn Autostopp während einer Aufzeichnung aktiviert ist, zeigt eine Pop-up-Meldung die automatische Unterbrechung der Aufzeichnung an.

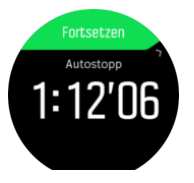

Wenn Sie zwischen den Anzeigen Aktuelle Distanz, HR, Zeit oder Batteriestand wechseln möchten, tippen Sie auf die Pop-Up-Meldung für die Wiederaufnahme.

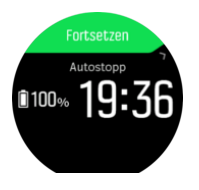

Sie können einstellen, dass die Aufzeichnung automatisch fortgesetzt wird, wenn Sie wieder damit beginnen, sich zu bewegen. Alternativ können Sie die Wiederaufnahme durch Drücken der oberen Taste im Pop-up-Fenster starten.

# 3.5. Hintergrundbeleuchtung

Für die Hintergrundbeleuchtung gibt es zwei Modi: Automatisch und Umschalten. Im automatischen Modus schaltet sich die Hintergrundbeleuchtung ein, wenn der Bildschirm berührt oder eine Taste gedrückt wird.

**HINWEIS:** Wenn die Uhr 60 Sekunden oder länger nicht benutzt wurde, kann die Hintergrundbeleuchtung nur durch einen Knopfdruck aktiviert werden.

Im Umschaltmodus schalten Sie die Hintergrundbeleuchtung durch Tippen mit zwei Fingern ein. Die Hintergrundbeleuchtung bleibt eingeschaltet, bis Sie erneut mit zwei Fingern tippen.

Standardmäßig ist die Hintergrundbeleuchtung im automatischen Modus. Sie können sowohl den Modus der Hintergrundbeleuchtung als auch ihre Helligkeit in den Einstellungen unter **Allgemein** » **Hintergrundbel.** ändern.

HINWEIS: Die Helligkeit der Hintergrundbeleuchtung wirkt sich auf die Batterielebensdauer aus. Je heller die Hintergrundbeleuchtung ist, desto schneller lehrt sich die Batterie.

# Standby-Hintergrundbeleuchtung

Wenn Sie die Uhr nicht aktiv durch Berühren des Bildschirms oder Drücken von Tasten verwenden, geht sie nach einer Minute in den Standby-Modus über. Das Display bleibt eingeschaltet, ist jedoch bei ungünstigen Lichtverhältnissen evtl. nicht gut lesbar.

Bei ungünstigen Lichtverhältnissen können Sie die Lesbarkeit mit der Standby-Hintergrundbeleuchtung verbessern. Dies ist eine Hintergrundbeleuchtung mit niedriger Helligkeit, die immer eingeschaltet bleibt.

Sie können die Standby-Hintergrundbeleuchtung in den Einstellungen unter **Allgemein** » **Hintergrundbel.** » **Standby** ein- bzw. ausschalten.

Auch wenn die Helligkeit der Standby-Hintergrundbeleuchtung relativ niedrig ist, verkürzt sie die Batterielebensdauer, weil sie stets eingeschaltet ist.

# 3.6. Bluetooth-Verbindung

Suunto Spartan Sport sendet und erhält Informationen von deinem Mobilgerät mittels Bluetooth, wenn deine Uhr mit der Suunto App verbunden ist. Dieselbe Technologie wird auch für die Verbindung von PODs und Sensoren verwendet.

Ob Ihre Uhr für Bluetooth sichtbar sein soll, oder nicht, können Sie in der Discovery-Einstellung unter **KONNEKTIVITÄT** » **DISCOVERY** aktivieren oder deaktivieren.

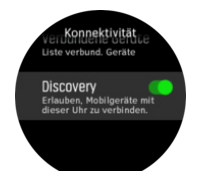

Bluetooth kann durch Aktivieren des Flugmodus auch vollständig ausgeschaltet werden, siehe *3.2. Flugmodus*.

# 3.7. Tasten- und Displaysperre

Sie können die Tasten während der Aufzeichnung eines Trainings sperren. Halten Sie dazu die rechte untere Taste gedrückt. Bei Verriegelung können Sie keine Aktionen durchführen, die eine Tasteninteraktion erfordern (Runden erstellen, Training anhalten/beenden usw.) aber es ist möglich, die Display-Ansichten zu scrollen und die Hintergrundbeleuchtung kann mit einem beliebigen Tastendruck eingeschaltet werden, wenn sie sich im Automatik-Modus befindet.

Zum Entsperren halten Sie die Taste rechts unten wiederum gedrückt.

Wenn Sie kein Training aufzeichnen, wird das Display nach einer Minute Inaktivität gesperrt und das Licht erlischt. Zum Aktivieren des Displays drücken Sie auf eine beliebige Taste.

Das Display schaltet sich auch nach einem Zeitraum der Inaktivität ab. Wenn die Uhr beliebig bewegt wird, schaltet sich das Display wieder ein.

# 3.8. Kompass

Die Suunto Spartan Sport verfügt über einen digitalen Kompass, mit dem Sie sich in Relation zum magnetischen Nordpol orientieren können. Der Neigungsausgleich des Kompasses ermöglicht ein präzises Ablesen, selbst wenn der Kompass nicht waagerecht gehalten wird.

Sie können den Kompass im Launcher unter Navigation » Kompass öffnen.

Die Kompassanzeige beinhaltet die folgenden Informationen:

- Der Pfeil zeigt zum magnetischen Norden
- Hauptrichtung
- Kurs in Gradanzeige
- Tageszeit (Ortszeit) oder Batteriestand; tippen Sie zum Ändern der Ansichten auf das Display.

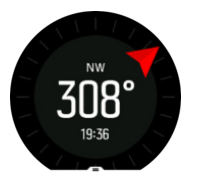

Zum Verlassen des Kompasses wischen Sie nach rechts oder halten die Mitteltaste gedrückt.

In der Kompassansicht können Sie durch Wischen des Displays von unten nach oben oder durch Drücken der unteren Taste, eine Liste mit Shortcuts öffnen. Über die Shortcuts können Sie schnell auf Navigationspunkte zugreifen, wie beispielsweise die Überprüfung der Koordinaten Ihres aktuellen Standorts, oder die Auswahl einer Route zum Navigieren.

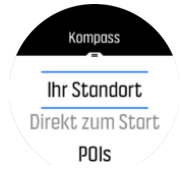

Zum Verlassen der Liste mit Shortcuts wischen Sie nach unten, oder drücken Sie auf die obere Taste.

#### 3.8.1. Kompass kalibrieren

Wenn der Kompass nicht kalibriert ist, werden Sie dazu aufgefordert, wenn Sie die Kompassanzeige aufrufen.

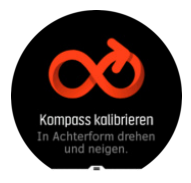

Wenn Sie Ihren Kompass erneut kalibrieren möchten, können Sie die Kalibrierung in den Einstellungen unter **Navigation** » **Kompass kalibrieren** starten.

#### 3.8.2. Deklinationswert einstellen

Damit der Kompass korrekt abgelesen werden kann, müssen Sie den genauen Deklinationswert festlegen.

Karten auf Papier geben die geografische Nordrichtung an. Kompasse zeigen jedoch zum magnetischen Nordpol, der durch die Magnetfelder der Erde bestimmt wird. Da sich der

geographische und der magnetische Norden nicht am selben Ort befinden, müssen Sie die Deklination an Ihrem Kompass einstellen. Ihre Deklination entspricht dem Winkel zwischen magnetischem und geographischem Norden.

Der zu verwendende Deklinationswert ist auf den meisten Karten angegeben. Der magnetische Norden verändert sich jedes Jahr. Sie können die genauesten und aktuellsten Deklinationswerte von Webseiten wie *www.magnetic-declination.com* abrufen.

Orientierungskarten werden immer in Relation zur magnetischen Nordrichtung gezeichnet. Wenn Sie eine Orientierungskarte verwenden, müssen Sie die Deklinationskorrektur ausschalten, indem Sie den Deklinationswert auf 0 Grad einstellen.

Sie können Ihren Deklinationswert in den Einstellungen unter **Navigation** » **Deklination** festlegen.

# 3.9. Geräteinfo

Die Daten der Hard- und Software Ihrer Uhr können Sie in den Einstellungen unter**Allgemein** » Über überprüfen.

# 3.10. Display-Thema

Um die Lesbarkeit des Uhrendisplays beim Training oder Navigieren zu verbessern, können Sie zwischen hellen und dunklen Themen wechseln.

Das helle Thema hat einen hellen Display-Hintergrund und dunkle Zahlen.

Im dunklen Thema ist es genau umgekehrt, d. h. dunkler Hintergrund und helle Zahlen.

Das Thema ist eine globale Einstellung, die Sie in jedem Sportmodus Ihrer Uhr in den Optionen ändern können.

So ändern Sie das Display-Thema in den Optionen des Sportmodus:

- 1. Öffnen Sie in einem beliebigen Sportmodus und öffnen Sie seine Optionen durch Wischen nach oben, oder Drücken der unteren Taste.
- 2. Scrollen Sie nach unten zu **Motiv** und drücken Sie die Mitteltaste.
- 3. Durch Wischen nach oben oder unten, oder Drücken der oberen bzw. unteren Taste, wechseln Sie zwischen Hell und Dunkel. Bestätigen Sie Ihre Auswahl mit der Mitteltaste.
- 4. Scrollen Sie nach oben zurück, um die Sportmodusoptionen zu verlassen und starten, oder beenden Sie den Sportmodus.

# 3.11. Do Not Disturb mode

The Do Not Disturb mode is a setting that mutes all sounds and vibrations and dims the screen, making it a very useful option when wearing the watch in, for example, a theater or any environment where you want the watch to operate as usual, but silently.

To turn on/off the Do Not Disturb mode:

- 1. From the watch face, keep the middle button pressed to open the shortcuts menu.
- 2. Swipe up or press the lower button to scroll down to the Do Not Disturb mode.
- 3. Tap the screen or press the middle button to confirm your selection.

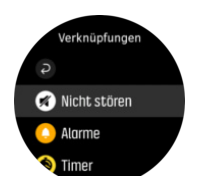

If you have an alarm set, it sounds as normal and disables Do Not Disturb mode unless you snooze the alarm.

# 3.12. Gefühl

Wenn Sie regelmäßig trainieren, ist ein wichtiger Indikator für Ihre körperliche Gesamtverfassung, wie Sie sich jeweils nach dem Training gefühlt haben. Zudem kann ein Coach oder persönlicher Trainer Ihre Fortschritte über die Zeit anhand Ihres Gefühlstrends verfolgen.

Sie können Ihre Empfindungen in fünf Stufen einteilen:

- Schwach
- Durchschnittlich
- Gut
- Sehr gut
- Ausgezeichnet

Welche Bedeutung Sie diesen Optionen beimessen, liegt bei Ihnen (und Ihrem Coach). Wichtig ist nur, dass Sie sie konsequent verwenden.

Nach jeder Trainingseinheit können Sie direkt in der Uhr aufzeichnen, wie Sie sich gefühlt haben. Sie müssen dazu nur unmittelbar nach dem Beenden der Aufzeichnung die Frage "**Wie war es?**" beantworten.

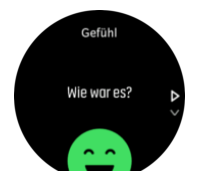

Mit der Mitteltaste können Sie die Beantwortung der Frage überspringen.

# 3.13. Find-Back-Funktion

Wenn Sie eine Aktivität mit GPS aufzeichnen, speichert die Suunto Spartan Sport den Standpunkt Ihres Trainings automatisch. Mit der Track-Back-Funktion kann Suunto Spartan Sport Sie direkt zu Ihrem Ausgangspunkt zurückführen.

Track-Back starten:

- 1. Starten Sie ein Training mit GPS.
- 2. Wischen Sie nach links oder drücken Sie die Mitteltaste, bis das Navigationsdisplay angezeigt wird.
- 3. Öffnen Sie das Shortcut-Menü durch Wischen nach oben oder Drücken der unteren Taste.
- 4. Scrollen Sie zu Track-Back und tippen Sie auf den Bildschirm oder drücken Sie die Mitteltaste, um auszuwählen.

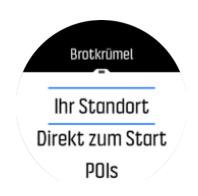

Die Navigationsführung erscheint im ausgewählten Sportmodus als letzte Anzeige.

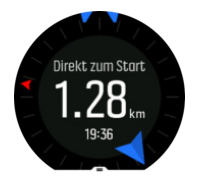

Ansehen zusätzlicher Details zu Ihrer aktuellen Position:

- 1. Öffnen Sie das Shortcut-Menü in der Ansicht Track-Back durch Wischen nach oben oder Drücken der unteren Taste.
- 2. Wählen Sie Details.

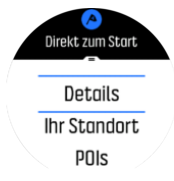

3. Wischen Sie nach oben oder drücken Sie die untere Taste, um durch die Liste zu scrollen.

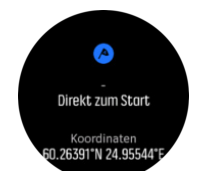

Wischen Sie nach rechts oder drücken Sie die Mitteltaste, um die Detailansicht zu schließen.

# 3.14. FusedSpeed

Mit FusedSpeedTM wird die Geschwindigkeit durch die Kombination von GPS und Beschleunigungssensoren am Handgelenk besonders präzise ermittelt. Das GPS-Signal wird entsprechend der Beschleunigung am Handgelenk adaptiv gefiltert. Auf diese Weise ist bei durchgängiger Laufgeschwindigkeit eine genauere Messung und bei Geschwindigkeitsveränderungen eine schnellere Reaktion möglich.

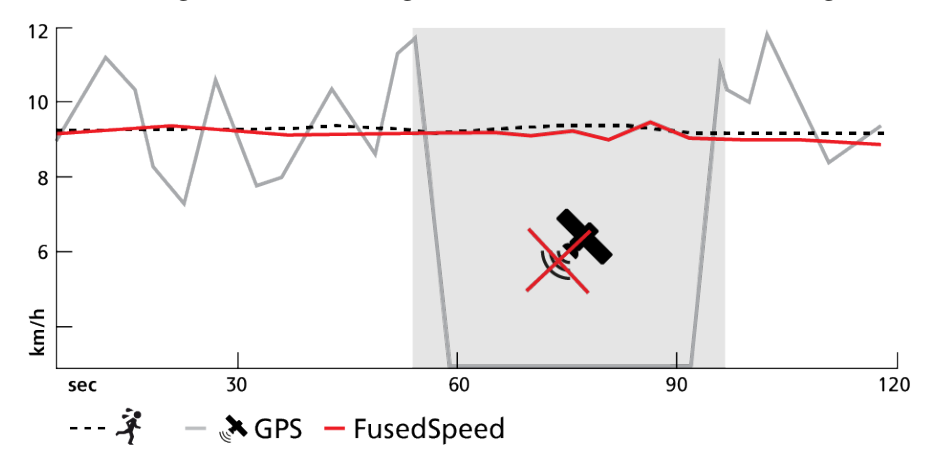

FusedSpeed ist besonders nützlich, wenn Sie beim Training sehr reaktionsfreudige Geschwindigkeitsmessungen benötigen, zum Beispiel beim Laufen auf unebenem Terrain oder beim Intervalltraining. Wenn das GPS-Signal zeitweise abbricht, kann die Suunto Spartan Sport mithilfe des GPS-kalibrierten Beschleunigungsmessers weiterhin genaue Geschwindigkeitsmessungen liefern.

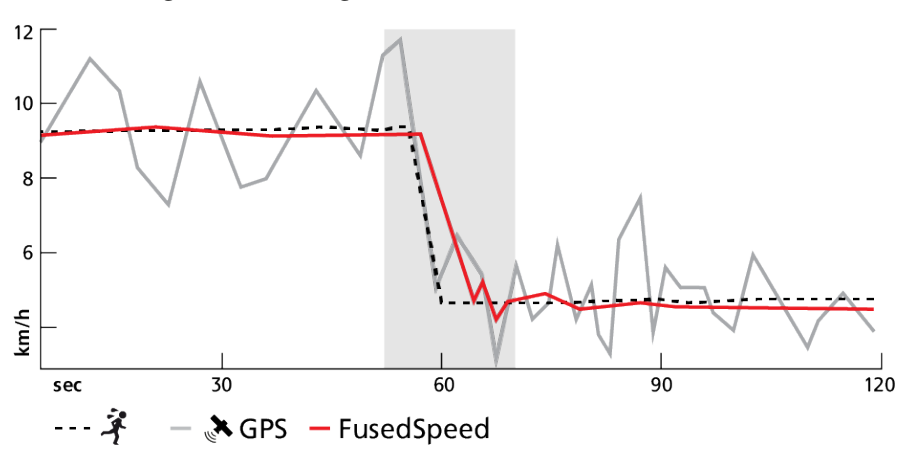

(E) **TIPP:** Um genaue Messwerte mit FusedSpeedTM zu erhalten, brauchen Sie bei Bedarf nur kurz auf die Uhr zu sehen. Wenn Sie die Uhr ohne Bewegung vor sich halten, wird die Messgenauigkeit beeinträchtigt.

FusedSpeed wird bei Lauf- und ähnlichen Aktivitäten, wie etwa Orientierungsläufe, Floorball und Fußball, automatisch aktiviert.

# 3.15. GLONASS

GLONASS (Global Navigation Satellite System) ist ein alternatives Ortsbestimmungssystem zu GPS. Unter bestimmten Bedingungen zeichnet Ihre Uhr Ihre Route über GLONASS genauer auf. Vor allem in Städten mit hohen Gebäuden kann die Tracking-Genauigkeit über GLONASS besser sein. In den anderen Bereichen ist es normalerweise besser, GLONASS nicht zu aktivieren. Ihre Uhr verbraucht bei aktiviertem GLONASS mehr Batterielaufzeit.

GLONASS ein-/ausschalten:

- 1. Wählen Sie einen Sportmodus mit GPS aus.
- 2. Öffnen Sie das Menü Optionen und scrollen Sie nach unten zu GLONASS .
- 3. Drücken Sie zum Umschalten zwischen Ein und Aus auf die Mitteltaste.

HINWEIS: Die GLONASS-Einstellung ist global. Wenn Sie es aktivieren, ist GLONASS in allen Sportmodi mit GPS aktiviert.

# 3.16. GPS-Genauigkeit und Energiesparmodus

Das GPS-Signalintervall legt die Genauigkeit Ihrer Aufzeichnung fest. Je kürzer dieses Intervall zwischen den Standortbestimmungen, desto höher die Genauigkeit. Während der Aufzeichnung eines Trainings wird jede GPS-Standortbestimmung aufgezeichnet.

Das GPS-Signalintervall wirkt sich jedoch auch direkt auf die Batterielebensdauer aus. Wenn Sie die GPS-Genauigkeit reduzieren, verlängert sich automatisch die Lebensdauer Ihrer Uhrenbatterie.

Sie können zwischen folgenden Optionen für die GPS-Genauigkeit wählen:

- Best: ca. 1 Sek. Signalintervall, bei voller Leistung
- Good: ca. 1 Sek. Signalintervall, bei niedriger Leistung
- OK: ca. 60 Sek. Signalintervall, bei voller Leistung

Wenn Ihr GPS auf **Best** eingestellt ist, nutzt Ihre Uhr das GPS bei voller Leistung. Im Modus volle Leistung kann das GPS Interferenzen ausfiltern und die beste Standortbestimmung erzielen. Dies führt zu höchstem Batterieverbrauch, bringt jedoch auch die beste Aufzeichnungsgenauigkeit.

In der Einstellung **Good** werden GPS-Standortbestimmungen immer noch jede Sekunde durchgeführt, aber mit reduzierter Genauigkeit, da das GPS nicht ununterbrochen bei voller Leistung arbeitet. Zwischen den Standortbestimmungen geht das GPS immer wieder in einen kurzen reduzierten Modus über, siehe nachstehende Abbildung.

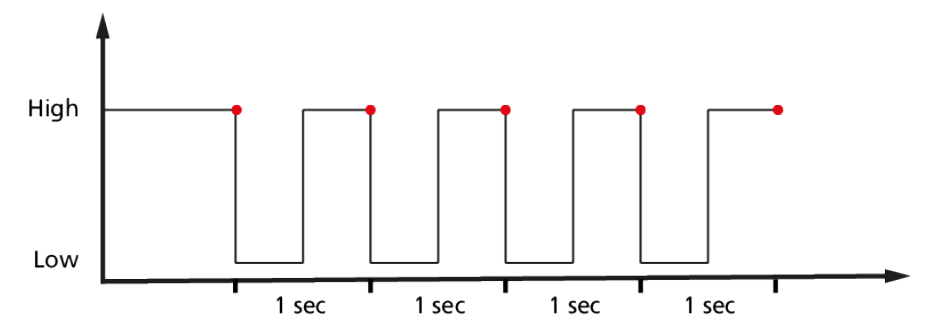

Dadurch wird die Batterielebensdauer verlängert, es bedeutet aber auch, dass dem GPS weniger Zeit zur Verfügung steht, eine gute Standortbestimmung zu erzielen und Interferenzen auszufiltern. Demzufolge ist das Streckenergebnis nicht so genau wie mit der Einstellung **Best**.

Mit OK wird das GPS-Signalintervall auf einmal je Minute reduziert. Dies steigert die Batterielebensdauer signifikant, führt jedoch auch zu einer weniger genauen Aufzeichnung.

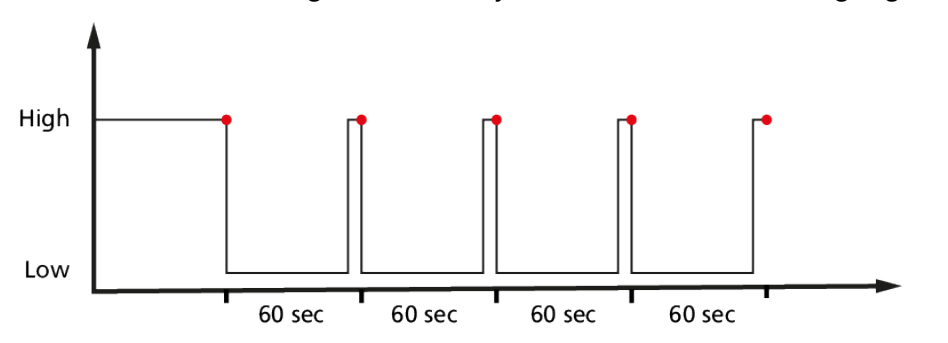

Wenn Sie eine Route ohne Aufzeichnung starten, ist die GPS-Genauigkeit automatisch auf **Best** eingestellt.

### 3.17. Herzfrequenzsensor

Um genaue Informationen über Ihre Trainingsintensität zu erhalten, können Sie einen Bluetooth<sup>®</sup> Smart-kompatiblen Herzfrequenzsensor, wie den Suunto Smart Sensor, mit Ihrer Suunto Spartan Sport verwenden.

Wenn Sie den Suunto Smart Sensor verwenden, haben Sie zudem den zusätzlichen Vorteil eines Herzfrequenzspeichers. Wenn die Verbindung zur Uhr unterbrochen ist, beispielsweise beim Schwimmen (keine Übertragung unter Wasser), hält die Speicherfunktion des Sensors die Daten in einem Puffer. Dies bedeutet auch, dass sie Ihre Uhr zurücklassen können, nachdem Sie eine Aufzeichnung gestartet haben. Weitere Informationen finden Sie im Benutzerhandbuch des Suunto Smart Sensor.

Ohne Herzfrequenzsensor zeigt Ihr Suunto Spartan Sport bei Laufaktivitäten in denen die Geschwindigkeit zur Schätzung der Intensität dient, den Kalorienverbrauch und die Erholungszeit an. Um genaue Intensitätsdaten zu erhalten, empfehlen wir die Verwendung eines Herzfrequenzsensors.

Weitere Informationen entnehmen Sie bitte der Anleitung für den Suunto Smart Sensor oder andere Bluetooth $^{\mathbb{R}}$  Smart-kompatible Herzfrequenzsensoren.

Eine Anleitung zum Verbinden eines HF-Sensors mit Ihrer Uhr erhalten Sie unter 3.24. PODs mit Sensoren verbinden.

### 3.18. Intensitätszonen

Durch die Verwendung von Intensitätszonen beim Training erhält Ihre Fitnessentwicklung eine hilfreiche Anleitung. In jeder Intensitätszone wird Ihr Körper anders belastet, wodurch sich unterschiedliche Auswirkungen auf Ihre körperliche Fitness ergeben. Es gibt fünf verschiedene Zonen, nummeriert von 1 (niedrigste) bis 5 (höchste), die als prozentualer Bereichsanteil Ihrer maximalen Herzfrequenz (max. HF), Tempo oder Leistung definiert werden.

Es ist wichtig, die Intensität beim Training zu beachten und zu verstehen, wie sich diese anfühlen sollte. Vergessen Sie dabei nicht, dass Sie sich immer Zeit für die Aufwärmphase vor dem Training nehmen sollten, unabhängig vor Ihrem geplanten Training.

In der Suunto Spartan Sport verwendete Intensitätszonen werden folgendermaßen unterschieden:

#### Zone 1 Leicht

Das Training in Zone 1 ist relativ schonend für Ihren Körper. Training auf dieser niedrigen Stufe wird meist als Aufbautraining durchgeführt und verbessert Ihre Grundfitness, wenn Sie zu trainieren beginnen, oder nach einer längeren Unterbrechung. In dieser Intensitätszone werden tägliche Übungen, wie Walking, Treppensteigen, mit dem Rad zur Arbeit fahren usw. durchgeführt.

#### Zone 2 Moderat

Das Training in Zone 2 verbessert Ihr Grundfitnessniveau effektiv. Bei Übungen in dieser Intensität fühlt man sich locker, aber lange Workouts können einen sehr hohen Trainingseffekt haben. Herz-Kreislauf-Konditionstraining sollte größtenteils in dieser Zone durchgeführt werden. Die Verbesserung Ihrer Grundfitness bildet die Grundlage für andere Übungen und bereitet Ihr System auf anstrengendere Aktivitäten vor. Lange Workouts in dieser Zone verbrauchen viel Energie, vor allem aus den Fettreserven Ihres Körpers.

#### Zone 3 Hart

Das Training in Zone 3 ist ziemlich anstrengend und fühlt sich größtenteils hart an. Es verbessert Ihre Fähigkeiten, sich schnell und ohne überflüssige Bewegungen zu bewegen. In dieser Zone beginnt sich Milchsäure in Ihrem System zu bilden, Ihr Körper ist jedoch noch in der Lage, sie komplett auszuscheiden. Sie sollten Ihren Körper allenfalls einige Male pro Woche in dieser Intensität trainieren, da Ihr Körper hier sehr stark beansprucht wird.

#### Zone 4 Sehr schwer

Beim Training in Zone 4 bereiten Sie Ihr System auf Ereignisse mit Wettbewerbscharakter und hohen Geschwindigkeiten vor. Workouts in dieser Zone können sowohl bei konstanter Geschwindigkeit als auch im Intervalltraining (periodische Kombination aus kürzeren Trainingsphasen und Pausen) durchgeführt werden. Im hochintensiven Training entwickeln Sie Ihr Fitnessniveau schnell und effektiv. Zu hohe Intensität oder zu häufige Wiederholung kann jedoch zu Übertrainieren führen, wodurch Sie Ihr Trainingsprogramm evtl. für einen längeren Zeitraum aussetzen müssen.

#### Zone 5 Maximal

Wenn Ihre Herzfrequenz während eines Workouts Zone 5 erreicht, fühlt sich das Training als extrem hart an. Ihr System baut Milchsäure schneller auf, als sie abgebaut werden kann und Sie werden nach maximal ein paar Minuten gezwungen, aufzuhören. Sportler schließen diese Workouts mit maximaler Intensität sehr kontrolliert in ihr Trainingsprogramm ein. Aktive Fitnessbegeisterte benötigen sie überhaupt nicht.

#### 3.18.1. Herzfrequenzzonen

Herzfrequenzzonen werden als Prozentsatz Ihrer maximalen Herzfrequenz (max. HF) definiert.

Standardmäßig wird Ihre max. HF mit folgender Gleichung berechnet: 220 – Ihr Alter. Wenn Sie Ihre genaue max. HF kennen, sollten Sie den Standardwert dementsprechend anpassen.

Suunto Spartan Sport hat standardmäßige und aktivitätsbezogene HR-Zonen. Die Standardzonen können für alle Aktivitäten verwendet werden. Für erweiterte Trainingsaktivitäten können Sie auch HF-Zonen speziell für Laufen und Radfahren verwenden.

#### Max. HF einstellen

Legen Sie Ihre maximale HR in den Einstellungen unter **Training** » **Intensitätszonen** » **Standardzonen** fest.

- 1. Tippen Sie auf die max. HR (höchster Wert, bpm), oder drücken Sie auf die Mitteltaste.
- 2. Wählen Sie Ihre neue max. HR durch Wischen nach oben oder unten, oder durch Drücken auf die rechte obere oder untere Taste.

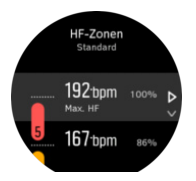

- 3. Tippen Sie auf Ihre Auswahl oder drücken Sie auf die Mitteltaste.
- 4. Zum Verlassen der Ansicht HR-Zonen wischen Sie nach rechts oder halten Sie die Mitteltaste gedrückt.

HINWEIS: Sie können Ihre maximale HF auch in den Einstellungen unter Allgemein » Persönlich festlegen.

#### HF-Standardzonen festlegen

Legen Sie Ihre standardmäßigen HR-Zonen in den Einstellungen unter **Training** » Intensitätszonen » **Standardzonen** fest.

- 1. Scrollen Sie nach oben oder unten und tippen Sie oder halten Sie die Mitteltaste gedrückt, wenn die HR-Zone hervorgehoben ist, die geändert werden soll.
- 2. Wählen Sie Ihre neue max HR durch Wischen nach oben oder nach unten, oder durch Drücken auf die rechte obere oder untere Taste.

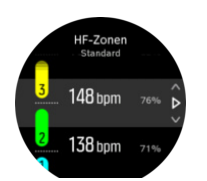

- 3. Tippen Sie auf Ihre Auswahl oder drücken Sie auf die Mitteltaste.
- 4. Zum Verlassen der Ansicht HF-Zonen wischen Sie nach rechts oder halten Sie die Mitteltaste gedrückt.

HINWEIS: Zum Zurücksetzen der HF-Zonen auf den Standardwert wählen Sie Zurücksetzen in der Ansicht HF-Zonen aus.

#### Aktivitätsbezogene HF-Zonen festlegen

Legen Sie Ihre aktivitätsbezogenen HR-Zonen in den Einstellungen unter **Training** » Intensitätszonen » Erweiterte Zonen fest.

- 1. Tippen Sie auf die Aktivität (Laufen oder Radfahren), die Sie bearbeiten möchten, oder drücken Sie auf die Mitteltaste, wenn die Aktivität hervorgehoben ist
- 2. Drücken Sie zum Anzeigen der HR-Zonen auf die Mitteltaste.
- 3. Scrollen Sie nach oben oder unten und tippen Sie, oder halten Sie die Mitteltaste gedrückt, wenn die zu ändernde HR-Zone hervorgehoben ist.
- 4. Wählen Sie Ihre neue HR-Zone durch Wischen nach oben oder unten aus, oder durch Drücken auf die rechte obere oder untere Taste.

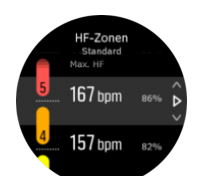

- 3. Tippen Sie auf Ihre Auswahl oder drücken Sie auf die Mitteltaste.
- 4. Zum Verlassen der Ansicht HR-Zonen wischen Sie nach rechts oder halten Sie die Mitteltaste gedrückt.

#### 3.18.1.1. Verwenden von HF-Zonen beim Training

Wenn Sie ein Training aufzeichnen (siehe 3.27. Aufzeichnen eines Trainings) und die Herzfrequenz als Intensitätsziel gewählt haben (siehe 3.27.1. Verwenden von Zielen beim Training), wird eine Messskala für HR-Zonen angezeigt. Sie ist in fünf Abschnitte unterteilt und wird bei allen Sportmodi, die HR unterstützen, an der Außenkante im Display des jeweiligen Sportmodus angezeigt. Durch Hervorheben des jeweiligen Abschnitts zeigt der Maßstab an, in welcher HF-Zone Sie gerade trainieren. Ein kleiner Pfeil im Maßstab zeigt Ihre aktuelle Position innerhalb des Zonenbereichs an.

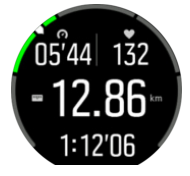

Ihre Uhr alarmiert Sie, sobald Sie Ihre gewählte Zielzone erreicht haben. Wenn Ihre Herzfrequenz während des Trainings außerhalb der gewählten Zielzone liegt, fordert Ihre Uhr Sie auf, Ihr Tempo zu beschleunigen oder zu verlangsamen.

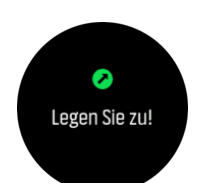

Zudem gibt es im Standarddisplay der Sportmodi eine Ansicht der HF-Zonen. Im Mittelfeld der Zonenanzeige wird Ihre aktuelle HR-Zone angezeigt, wie lang Sie sich in dieser Zone befinden, und in welchem Verhältnis Ihre Herzschläge je Minute (bpm) zur nächsten oberen oder unteren Zone stehen. Auch Hintergrundfarbe des Balkens zeigt die HF-Zone an, in der Sie trainieren.

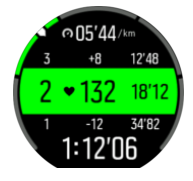

In der Trainingszusammenfassung erhalten Sie eine Aufschlüsselung über die Verweildauer in den jeweiligen Zonen.

#### 3.18.2. Tempozonen

Tempozonen sind genauso wie HR-Zonen, mit dem Unterschied, dass die Intensität Ihres Trainings nicht auf Ihrer Herzfrequenz sondern auf Ihrem Tempo basiert. Je nach Ihren Einstellungen werden die Tempozonen entweder als metrische oder imperiale Werte angezeigt.

Suunto Spartan Sport hat fünf standardmäßige Tempozonen, alternativ können Sie auch Ihre eigenen definieren.

Die Tempozonen stehen für Laufen zur Verfügung.

#### Tempozonen einrichten

Legen Sie Ihre aktivitätsbezogenen Tempozonen in den Einstellungen unter **Training** » Intensitätszonen » Erweiterte Zonen fest.

- 1. Tippen Sie auf Laufen oder drücken Sie die Mitteltaste.
- 2. Wischen Sie nach oben oder drücken Sie die untere Taste und wählen Sie Tempozonen.
- 3. Wischen Sie nach oben oder unten, oder drücken Sie die obere oder untere Taste und wählen Sie die zu ändernde Tempozone aus, wenn diese hervorgehoben ist.
- 4. Wählen Sie Ihre neue Tempozone durch Wischen nach oben oder unten oder durch Drücken auf die obere oder untere Taste aus.

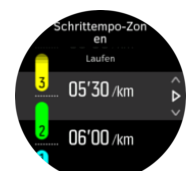

- 5. Wählen Sie den neuen Tempozonenwert mit der Mitteltaste aus.
- 6. Zum Schließen der Ansicht Tempozonen wischen Sie nach rechts oder halten Sie die Mitteltaste gedrückt.

#### 3.18.2.1. Verwendung von Tempozonen beim Training

Wenn Sie ein Training aufzeichnen (siehe 3.27. Aufzeichnen eines Trainings), und Tempo als Intensitätsziel gewählt haben (siehe 3.27.1. Verwenden von Zielen beim Training) wird eine in fünf Abschnitte aufgeteilte Tempozonen-Messskala angezeigt. Diese fünf Abschnitte werden an der Außenkante im Display des jeweiligen Sportmodus angezeigt. In der Messskala wird jeweils der Abschnitt jener Tempozone hervorgehoben, die Sie als Intensitätsziel gewählt haben. Ein kleiner Pfeil im Maßstab zeigt Ihre aktuelle Position innerhalb des Zonenbereichs an.

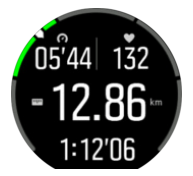

Ihre Uhr alarmiert Sie, sobald Sie Ihre gewählte Zielzone erreicht haben. Wenn Ihr Tempo während des Trainings außerhalb der gewählten Zielzone ist, fordert Ihre Uhr Sie auf, es zu beschleunigen oder zu verlangsamen.

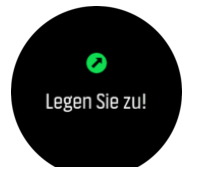

Zudem gibt es im Standard-Display der Sportmodi eine Ansicht der Tempozonen. Im Mittelfeld der Zonenanzeige wird Ihre aktuelle Tempozone angezeigt, wie lang Sie sich in dieser Zone befinden, und in welchem Verhältnis Ihr Tempo zur nächsten oberen oder unteren Zone steht. Wenn Sie in der korrekten Tempozone trainieren, leuchtet der mittlere Balken.

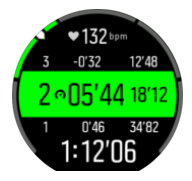

In der Trainingszusammenfassung erhalten Sie eine Aufschlüsselung über die Verweildauer in den jeweiligen Zonen.

#### 3.18.3. Leistungszonen

Die körperliche Anstrengung bei der Ausübung einer bestimmten Aktivität wird über einen Leistungsmesser gemessen. Diese Leistung wird in Watt gemessen. Der hauptsächliche Vorteil der Messung mit einem Leistungsmesser liegt in der Präzision. Ein Leistungsmesser zeigt genau an, wie schwer Sie wirklich arbeiten und wie viel Leistung Sie dabei produzieren. Die Analyse der Leistung in Watt zeigt auch deutlich, welche Fortschritte Sie machen.

Leistungszonen helfen Ihnen, mit der richtigen Leistungsabgabe zu trainieren.

Suunto Spartan Sport hat fünf integrierte Leistungs-Standardzonen, alternativ können Sie auch Ihre eigenen definieren.

Die Leistungszonen stehen für alle Standard-Sportmodi beim Radfahren, Indoor-Cycling und Mountainbiken zur Verfügung. Beim Laufen und Trailrunning müssen Sie zum Verwenden der Leistungszonen die speziellen Sportmodi "Leistung" aufrufen. Damit Sie auch Ihre Leistungszonen in personalisierten Sportmodi erhalten, achten Sie darauf, dass Ihr Modus einen Power POD verwendet.

#### Aktivitätsbezogene Leistungszonen festlegen

Legen Sie Ihre aktivitätsbezogenen Leistungszonen in den Einstellungen unter **Training** » Intensitätszonen » Erweiterte Zonen fest.

- 1. Tippen Sie auf die Aktivität (Laufen oder Radfahren), die Sie bearbeiten möchten oder drücken Sie auf die Mitteltaste, wenn die Aktivität hervorgehoben ist
- 2. Wischen Sie nach oben oder drücken Sie die untere Taste und wählen Sie Leistungszonen.
- 3. Wischen Sie zum Auswählen der zu bearbeitenden Leistungszone nach oben bzw. unten oder drücken Sie auf die obere bzw. untere Taste.
- 4. Wählen Sie Ihre neue Leistungszone durch Wischen nach oben oder unten aus, oder durch Drücken auf die obere oder untere Taste.

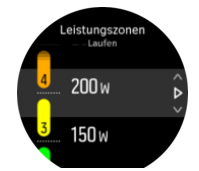

- 5. Bestätigen Sie den neuen Leistungswert mit der Mitteltaste.
- 6. Zum Schließen der Ansicht Leistungszonen wischen Sie nach rechts oder halten Sie die Mitteltaste gedrückt.

#### 3.18.3.1. Verwenden von Leistungszonen beim Training

Zum Verwenden von Leistungszonen im Training muss ein Power POD mit Ihrer Uhr verbunden sein, siehe 3.24. Verbinden von PODs und Sensoren.

Wenn Sie ein Training aufzeichnen (siehe *3.27. Aufzeichnen eines Trainings*), und Leistung als Intensitätsziel gewählt haben (siehe *3.27.1. Verwenden von Zielen beim Training*) wird eine in fünf Abschnitte aufgeteilte Leistungszonen-Messskala angezeigt. Diese fünf Abschnitte werden an der Außenkante im Display des jeweiligen Sportmodus angezeigt. In der Messskala wird jeweils der Abschnitt jener Leistungszone hervorgehoben, die Sie als Intensitätsziel gewählt haben. Ein kleiner Pfeil im Maßstab zeigt Ihre aktuelle Position innerhalb des Zonenbereichs an.

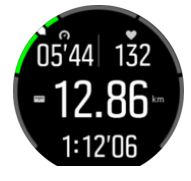

Ihre Uhr alarmiert Sie, sobald Sie Ihre gewählte Zielzone erreicht haben. Wenn Ihre Leistung außerhalb der gewählten Zielzone ist, fordert Ihre Uhr Sie auf, Ihr Tempo zu beschleunigen oder zu verlangsamen.

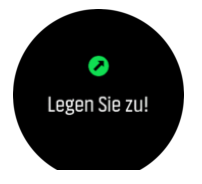

Zudem gibt es im Standard-Display der Sportmodi eine Ansicht der Leistungszonen. Im Mittelfeld der Zonenanzeige wird Ihre aktuelle Leistungszone angezeigt, wie lang Sie sich in dieser Zone befinden, und in welchem Verhältnis Ihre Leistung zur nächsten oberen oder unteren Zone steht. Wenn Sie in der korrekten Tempozone trainieren, leuchtet der mittlere Statusbalken.

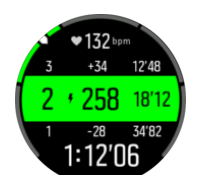

In der Trainingszusammenfassung erhalten Sie eine Aufschlüsselung über die Verweildauer in den jeweiligen Zonen.

### 3.19. Intervalltraining

Intervall-Workouts sind eine häufig verwendete Trainingsart, die aus wiederkehrenden Sätzen mit hohen und niedrigen Leistungsintensitäten bestehen. Mit der Suunto Spartan Sport können Sie auf der Uhr Ihr eigenes Intervalltraining für jeden Sportmodus definieren.

Zum Definieren Ihrer Intervalle müssen Sie vier Positionen einstellen:

- Intervalle: Intervalltraining ein- bzw. ausschalten. Wenn Sie diese Funktion einschalten, wird Ihrem Sportmodus das Display Intervalltraining hinzugefügt.
- Wiederholungen: Die Anzahl der Intervall- und Erholungsphasen, die Sie machen möchten.
- Intervall: Die Länge Ihres Intervalls mit hoher Intensität, auf Basis von Distanz oder Dauer.
- Erholung: Die Länge Ihrer Ruhezeit zwischen den Intervallen, auf Basis von Distanz oder Dauer.

Beachten Sie bei der Definition von Intervallen auf Distanzbasis, dass Sie sich auch in einem Sportmodus befinden müssen, der die Distanz misst. Die Messung kann beispielsweise über GPS, oder einen Foot bzw. Bike POD, erfolgen.

HINWEIS: Wenn Sie mit Intervallen trainieren, können Sie die Navigation nicht aktivieren.

Trainieren mit Intervallen:

- 1. Bevor Sie mit der Aufzeichnung des Trainings beginnen, öffnen Sie die Optionen des Sportmodus durch Wischen nach oben oder Drücken der unteren Taste.
- 2. Scrollen Sie nach unten zu **Intervalle** und tippen Sie auf die Einstellung oder drücken Sie die Mitteltaste.
- 3. Schalten Sie Intervalle ein und passen Sie die oben beschriebenen Einstellungen an.

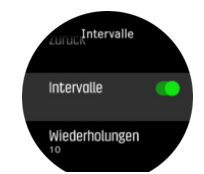

- 4. Scrollen Sie zurück nach oben zur Startansicht und starten Sie Ihr Training wie gewohnt.
- 5. Wischen Sie nach links oder drücken Sie die Mitteltaste, bis Sie im Intervall-Display sind. Drücken Sie die obere Taste, um mit dem Intervalltraining zu beginnen.

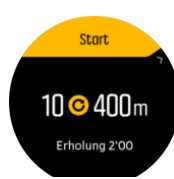

6. Wenn Sie das Intervalltraining beenden möchten, bevor Sie alle Wiederholungen absolviert haben, halten Sie die Mitteltaste gedrückt, um die Sportmodusoptionen zu öffnen und schalten Sie es aus **Intervalle**.

HINWEIS: Während Sie sich im Intervall-Display befinden, haben die Tasten ihre normalen Funktionen. Beispielweise kann die gesamte Trainingsaufzeichnung, nicht nur das Intervalltraining, durch Drücken der oberen Taste pausiert werden.

Nach dem Stoppen Ihrer Trainingsaufzeichnung, schaltet sich das Intervalltraining in diesem Sportmodus automatisch aus. Alle sonstigen Einstellungen werden beibehalten, somit können Sie dasselbe Workout bei der nächsten Verwendung des Sportmodus problemlos starten.

### 3.20. Sprache und Einheitensystem

Sie können die Sprache und das Einheitensystem Ihrer Uhr in den Einstellungen unter Allgemein » Sprache ändern.

# 3.21. Logbuch

Du kannst das Logbuch in der Startansicht oder im Display Trainingserkenntnisse durch Wischen nach rechts aufrufen.

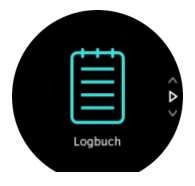

Tippe auf den Protokolleintrag, den du ansehen möchtest und scrolle durch das Logbuch durch Wischen nach oben bzw. nach unten, oder drücke die Tasten rechts oben oder unten.

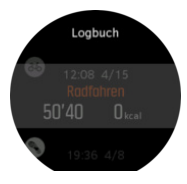

HINWEIS: Das Protokollsymbol bleibt grau, bis das Training mit der Suunto App synchronisiert wurde.

Zum Verlassen des Protokolls wische nach rechts oder halte die Mitteltaste gedrückt. Du kannst auch durch doppeltes Antippen des Displays zum Zifferblatt zurückkehren.

# 3.22. Mondphasen

Zusätzlich zu den Sonnenaufgangs- und Sonnenuntergangszeiten kann Ihre Uhr auch Mondphasen anzeigen. Die Mondphasen basieren auf dem auf Ihrer Uhr eingestellten Datum.

Die Mondphasen stehen als Ansicht im Zifferblatt Outdoor-Stil zur Verfügung. Tippen Sie auf das Display, um die Anzeige der unteren Zeile zu ändern, bis Sie das Mondsymbol und die Prozentangabe sehen.

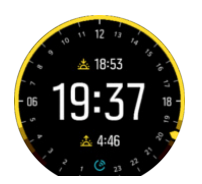

Die Phasen werden als Symbol mit folgenden Prozentwerten dargestellt:

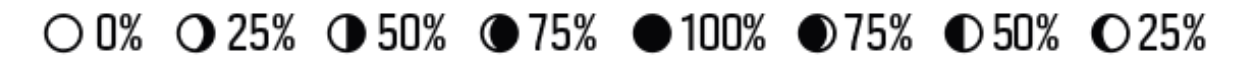

### 3.23. Benachrichtigungen

Wenn deine Uhr mit der Suunto App verbunden ist, kannst du auf deiner Uhr Benachrichtigungen erhalten, beispielsweise über eingehende Anrufe oder Textnachrichten.

Wenn du deine Uhr mit der App verbindest, sind Benachrichtigungen standardmäßig aktiviert. Sie können sie in den Einstellungen unter Benachrichtigungen ausschalten.

Nach dem Eintreffen einer Benachrichtigung erscheint ein Pop-up auf dem Zifferblatt.

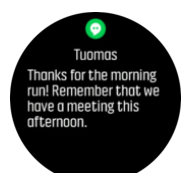

Wenn die Nachricht länger ist als der Bildshirm, wischen Sie zum Scrollen durch den gesamten Text nach oben.

#### Benachrichtigungsverlauf

Wenn auf Ihrem Mobilgerät ungelesene Benachrichtigungen oder verpasste Anrufe sind, können Sie diese auf Ihrer Uhr ansehen.

Drücken Sie im Ziffernblatt auf die Mitteltaste und scrollen Sie dann mit der unteren Taste durch die Benachrichtigungen.

Wenn Sie die Nachrichten auf ihrem Mobilgerät aufrufen, wird der Nachrichtenverlauf gelöscht.

### 3.24. PODs mit Sensoren verbinden

Verbinden Sie Ihre Uhr bei der Aufzeichnung eines Trainings mit Bluetooth Smart PODs und Sensoren, um zusätzliche Informationen zu erfassen, wie beispielsweise Radfahrleistung.

Die Suunto Spartan Sport unterstützt folgende POD- und Sensor-Typen:

- Herzfrequenz
- Bike
- Leistung
- Foot

HINWEIS: Im Flugmodus können Sie nichts verbinden. Beenden Sie den Flugmodus vor dem Verbinden. Siehe 3.2. Flugmodus.

Verbinden mit einem POD oder einem Sensor:

- 1. Öffnen Sie Ihre Uhreneinstellungen und wählen Sie Konnektivität aus.
- 2. Wählen Sie Sensor verbinden aus, um eine Liste der Sensortypen zu erhalten.
- 3. Wischen Sie zum Ansehen der gesamten Liste nach unten und tippen Sie auf den Sensortyp, mit dem Sie verbinden möchten.

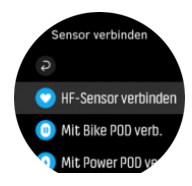

 Stellen Sie die Verbindung gemäß den Anweisungen auf der Uhr her (sehen Sie ggf. in der POD-Anleitung nach), drücken Sie die Mitteltaste und gehen Sie zum nächsten Schritt weiter.

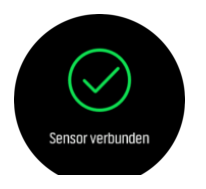

Wenn ein POD bestimmte Einstellungen voraussetzt, wie beispielsweise die Kurbellänge für einen Power-POD, werden Sie während des Verbindungsaufbaus zur Eingabe des Wertes aufgefordert.

Wenn ein POD oder Sensor verbunden ist und der Sportmodus diesen Sensortyp verwendet, sucht Ihre Uhr ihn jeweils zu Beginn eines Trainings.

Sie können in den Einstellungen unter **Konnektivität** » **Verbundene Geräte** eine vollständige Liste der mit Ihrer Uhr verbundenen Geräte ansehen.

Bei Bedarf können Sie das Gerät aus der Liste entfernen (Verbindung trennen). Wählen Sie das Gerät, das Sie löschen möchten, und tippen Sie auf **Entfernen**.

#### 3.24.1. Bike POD kalibrieren

Für die Verwendung von Bike PODs müssen Sie den Radumfang in Ihrer Uhr einstellen. Der Umfang ist in Millimetern und wird bei einem der Kalibrierungsschritte eingegeben. Wenn Sie die Räder Ihres Fahrrads wechseln (mit anderem Umfang), müssen die Einstellungen in der Uhr entsprechend geändert werden.

Ändern des Radumfangs:

- 1. Öffnen Sie Konnektivität » Verbundene Geräte in den Einstellungen .
- 2. Wählen Sie **Bike POD** aus.
- 3. Wählen Sie den neuen Radumfang aus.

#### 3.24.2. Foot POD kalibrieren

Wenn Sie einen Foot POD verbinden, kalibriert Ihre Uhr den POD automatisch über GPS. Wir empfehlen, die automatische Kalibrierung zu verwenden, bei Bedarf können Sie diese aber auch in den POD-Einstellungen unter **Konnektivität** » **Verbundene Geräte** deaktivieren.

Die erste Kalibrierung über GPS sollten Sie in einem Sportmodus durchführen, in dem der Foot POD verwendet wird und die GPS-Genauigkeit auf **Beste** eingestellt ist. Beginnen Sie die Aufzeichnung und laufen Sie nach Möglichkeit mindestens 15 Minuten lang in konstantem Tempo auf einer Ebene. Laufen Sie für die Erstkalibrierung in Ihrem normalen Durchschnittstempo und stoppen Sie dann die Aufzeichnung. Ihr Foot POD ist nun kalibriert und kann verwendet werden.

Wann immer eine Geschwindigkeitsmessung über GPS-Signal zur Verfügung steht, kalibriert Ihre Uhr den Foot POD erneut.

#### 3.24.3. Power POD kalibrieren

Bei Power PODs (Leistungsmesser) müssen Sie die Kalibrierung in den Optionen des Sportmodus Ihrer Uhr starten.

Kalibrieren eines Power POD:

- 1. Wenn Ihr Power POD noch nicht mit Ihrer Uhr verbunden ist, verbinden Sie ihn jetzt.
- 2. Wählen Sie einen Sportmodus, der einen Power POD verwendet und öffnen Sie anschließend die Modusoptionen.
- 3. Wählen Sie **Power POD kalibr.** und befolgen Sie die Anweisungen auf der Uhr.

Sie sollten den Power POD von Zeit zu Zeit erneut kalibrieren.

# 3.25. Points of Interest

Ein POI ist ein besonderer Ort, wie beispielsweise ein Camping- oder Aussichtsplatz entlang des Trails, den du speichern und später erneut aufsuchen kannst. Du kannst POIs in der Suunto App von einer Karte aus erstellen und musst nicht am Ort des POIs sein. Du kannst POIs in deiner Uhr durch Speichern deines aktuellen Standorts erstellen.

Jeder POI wird bezeichnet mit:

- POI-Name
- POITyp
- Datum und Uhrzeit der Erstellung
- Breitengrad
- Längengrad
- Höhe

Du kannst bis zu 250 POIs auf deiner Uhr speichern.

#### 3.25.1. POIs hinzufügen oder löschen

Füge einen POI entweder über die Suunto App oder durch Speichern deines aktuellen Standorts auf der Uhr hinzu.

Wenn du mit deiner Uhr draußen unterwegs bist und zu einem Punkt gelangst, den du als POI speichern möchtest, kannst du diesen Ort direkt in deine Uhr übernehmen.

Deiner Uhr einen POI hinzufügen:

- 1. Wische nach unten oder drücke die obere Taste, um die Startanzeige zu öffnen.
- 2. Scrolle zu Navigation und tippe auf das Symbol oder drücke die Mitteltaste.
- 3. Scrolle durch Wischen nach oben oder Drücken der unteren Taste zu **Ihr Standort** und drücke die Mitteltaste.
- 4. Warte, bis die Uhr das GPS aktiviert hat und deinen Standort findet.
- 5. Wenn die Uhr deinen Längen- und Breitengrad anzeigt, speichere deinen Standort als POI durch Drücken auf die obere Taste und wähle den POI-Typ aus.

6. Standardmäßig ist der POI-Name derselbe wie der POI-Typ und ist mit einer laufenden Nummer hinten versehen. Du kannst den Namen später in der Suunto App bearbeiten.

# POIs löschen

Du kannst einen POI durch Löschen aus der POI-Liste in der Uhr oder in der Suunto App entfernen.

Löschen eines POI von deiner Uhr:

- 1. Öffne die Startanzeige durch Wischen nach unten oder drücke die obere Taste.
- 2. Scrolle zu Navigation und tippe auf das Symbol oder drücke die Mitteltaste.
- 3. Wische nach oben oder drücken die untere Taste, um nach unten zu **POIs** zu scrollen und drücke die Mitteltaste.
- 4. Scrolle zu dem POI, den du aus der Uhr löschen möchtest, und drücke die Mitteltaste.
- 5. Scrolle zum Ende der Daten und wähle Löschen.

Wenn du einen POI von deiner Uhr löschst, wird er nicht endgültig gelöscht.

Wenn du einen POI permanent löschen möchtest, musst du dies in der Suunto App durchführen.

#### 3.25.2. Zu einem POI navigieren

Sie können zu jedem POI, der in der POI-Liste Ihrer Uhr enthalten ist, navigieren.

HINWEIS: Bei der Navigation zu einem POI nutzt Ihre Uhr das GPS in der höchsten Genauigkeitsstufe.

Navigieren zu einem POI:

- 1. Öffnen Sie die Startanzeige durch Wischen nach unten, oder drücken Sie die obere Taste.
- Scrollen Sie zu Navigation und tippen Sie auf das Symbol oder drücken Sie die Mitteltaste.
- 3. Zum Öffnen Ihrer POI-Liste scrollen Sie zu POIs und drücken auf die Mitteltaste.
- 4. Scrollen Sie zum gewünschten POI und bestätigen Sie die Auswahl mit der Mitteltaste.
- 5. Drücken Sie die obere Taste zum Starten der Navigation.
- 6. Wenn Sie die Navigation stoppen möchten, drücken Sie die obere Taste erneut.

In der POI-Navigation gibt es zwei Ansichten:

• POI-Ansicht mit Richtungs- und Entfernungsanzeige zum POI

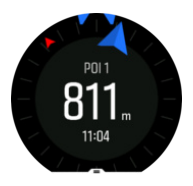

• Kartenansicht mit Ihrem aktuellen Standort in Relation zum POI und Ihrem Brotkrümel-Pfad (die Strecke, die Sie zurückgelegt haben).

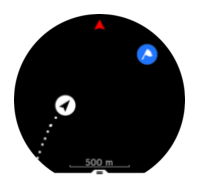

Wischen Sie zum Wechseln zwischen den Ansichten nach rechts oder links, oder drücken Sie die Mitteltaste.

E TIPP: Tippen Sie in der POI-Ansicht auf das Display, um weitere Daten in der unteren Zeile anzusehen, z.B. Höhenunterschied zwischen der aktuellen Position und dem POI, geschätzte Ankunftszeit (ETA) oder geschätzte Wegzeit (ETE)

In der Kartenansicht werden weitere POIs in der Nähe in Grau angezeigt. Zum Wechseln zwischen der Übersichtskarte und einer detaillierteren Ansicht tippen Sie auf das Display. Zur Einstellung der Vergrößerungs- oder Verkleinerungsstufe in der detaillierten Ansicht drücken Sie die Mitteltaste und vergrößern oder verkleinern Sie mit der oberen bzw. unteren Taste.

Sie können während der Navigation eine Liste mit Shortcuts aufrufen. Wischen Sie dazu das Display von unten nach oben, oder drücken Sie auf die untere Taste. Über die Shortcuts können Sie schnell auf POI-Daten und Aktivitäten zugreifen, so etwa Speichern Ihres aktuellen Standorts, Auswahl eines anderen POI, zu dem Sie navigieren möchten, oder Beenden der Navigation.

#### 3.25.3. POI-Typen

Folgende POI-Typen sind auf der Suunto Spartan Sport verfügbar:

| 0   | Allgemeiner Point of Interest               |
|-----|---------------------------------------------|
| €₽. | Schlafplatz (Tier, fürs Jagen)              |
| 0   | Start (Anfang einer Route oder eines Weges) |
| ð   | Großwild (Tier, fürs Jagen)                 |
| 0   | Vogel (Tier, fürs Jagen)                    |
| 0   | Gebäude, Zuhause                            |
| 8   | Café, Speisen, Restaurant                   |
| ٥   | Lager, Campingplatz                         |
| æ   | Auto, Parkplatz                             |
| 0   | Höhle                                       |
| ٥   | Klippe, Hügel, Berg, Tal                    |
| •   | Küste, See, Fluss, Wasser                   |
| 8   | Kreuzung                                    |
| 0   | Notfall                                     |

| <b>(</b> | Ende (Ende einer Route oder eines Weges) |
|----------|------------------------------------------|
| 0        | Fisch, Angelplatz                        |
| 0        | Wald                                     |
| 6        | Geocache                                 |
| •        | Jugendherberge, Hotel, Unterkunft        |
| 0        | Info                                     |
| C        | Wiese                                    |
| 0        | Gipfel                                   |
| 8        | Abdrücke (Tierabdrücke, fürs Jagen)      |
| 0        | Straße                                   |
| ۲        | Gestein                                  |
|          | Abrieb (Tierkennzeichnung, fürs Jagen)   |
| 0        | Kratzer (Tierkennzeichnung, fürs Jagen)  |
| ۲        | Schuss (fürs Jagen)                      |
| 0        | Ansicht                                  |
| 0        | Kleinwild (Tier, fürs Jagen)             |
| 0        | Stand (fürs Jagen)                       |
| 0        | Pfad                                     |
| 0        | Wegkamera (fürs Jagen)                   |
| •        | Wasserfall                               |

### 3.26. Positionsformate

Das Positionsformat ist die Art und Weise, in der Ihre GPS-Position auf der Uhr angezeigt wird. Alle Formate geben denselben Standort an, lediglich die Darstellung ist unterschiedlich.

Sie können das Positionsformat in den Uhreneinstellungen unter **Navigation** » **Positionsformate**ändern.

Die geographische Breite und Länge ist das am häufigsten verwendete Raster, das in drei verschiedenen Formaten angegeben wird:

- WGS84 Hd.d°
- WGS84 Hd°m.m'
- WGS84 Hd°m's.s

Andere zur Verfügung stehende, gebräuchliche Positionsformate umfassen:

- UTM (Universal Transverse Mercator) Mit dem Koordinatensystem UTM wird die horizontale Position zweidimensional dargestellt.
- MGRS (Military Grid Reference System) Dieses ist eine Erweiterung des UTM-Systems. Bei diesem System werden eine Rasterzone, ein 100.000-Meter-Planquadrat und eine numerische Position angegeben.

Suunto Spartan Sport unterstützt darüber hinaus folgende regionale Positionsformate:

- BNG (Großbritannien)
- ETRS-TM35FIN (Finnland)
- KKJ (Finnland)
- IG (Irland)
- RT90 (Schweden)
- SWEREF 99 TM (Schweden)
- CH1903 (Schweiz)
- UTM NAD27 (Alaska)
- UTM NAD27 Conus
- UTM NAD83
- NZTM2000 (Neuseeland)

HINWEIS: Einige Positionsformate können nördlich von 84° und südlich von 80° oder außerhalb der Länder, für die sie bestimmt sind, nicht verwendet werden. Wenn Sie sich außerhalb des zulässigen Bereichs befinden, können Ihre Standortkoordinaten nicht auf der Uhr angezeigt werden.

# 3.27. Aufzeichnen eines Trainings

Zusätzlich zur Überwachung Ihrer Aktivitäten rund um die Uhr können Sie Ihre Trainingsstunden und anderen Aktivitäten mit Ihrer Uhr aufzeichnen, um detailliertes Feedback zu erhalten und Ihre Fortschritte zu verfolgen.

Aufzeichnen eines Trainings:

- 1. Legen Sie den Herzfrequenzsensor (optional) an.
- 2. Öffnen Sie die Startanzeige durch Wischen nach unten, oder drücken Sie die obere Taste.
- 3. Tippen Sie auf das Trainingssymbol oder drücken Sie die Mitteltaste.

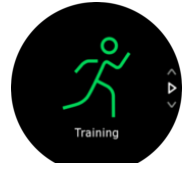

- 4. Wischen Sie zum Scrollen durch die Sportmodi nach oben oder unten und tippen Sie auf den gewünschten. Alternativ können Sie mit der oberen oder unteren Taste scrollen und mit der Mitteltaste auswählen.
- 5. Je nach den Einstellungen, die Sie mit dem Sportmodus verwenden (Herzfrequenz und GPS-verbunden), wird ein Symbolsatz über der Startanzeige angezeigt. Während der Suche blinkt das Pfeilsymbol (GPS verbunden) grau und wechselt auf Grün, nachdem ein Signal gefunden wurde. Während der Suche blinkt das Herzsymbol (Herzfrequenz) grau. Nachdem das Signal gefunden wurde, verändert sich das Symbol in ein farbiges Herz mit Gurt, wenn du einen Herzfrequenzsensor verwendest. Wenn du einen optischen Herzfrequenzsensor verwendet, wird es als farbiges Herz ohne Gurt angezeigt.

Wenn Sie einen Herzfrequenzsensor verwenden und das Symbol auf Grün wechselt, überprüfen Sie, ob der Herzfrequenzsensor verbunden ist, siehe 3.24. Verbinden von PODs und Sensoren, und wählen Sie den Sportmodus erneut aus.

Sie können die Aufzeichnung jederzeit mit der Mitteltaste starten oder warten, bis die Symbole grün oder rot leuchten.

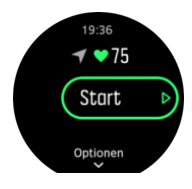

Sobald die Aufzeichnung gestartet wird, ist die gewählte Herzfrequenzquelle gesperrt und kann während der laufenden Trainingseinheit nicht mehr verändert werden.

- 6. Sie können mit der Mitteltaste oder dem Touchscreen (wenn er aktiviert ist) während der Aufzeichnung zwischen den Displays wechseln.
- 7. Drücken Sie zum Anhalten der Aufzeichnung die obere Taste. Stoppen und speichern Sie mit der unteren Taste oder fahren Sie mit der oberen fort.

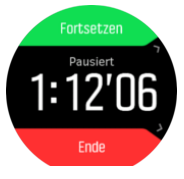

Wenn der von Ihnen gewählte Sportmodus Optionen hat, wie beispielsweise Einstellen eines Zeitziels, können Sie diese vor dem Beginn der Aufzeichnung anpassen. Wischen Sie dazu nach oben oder drücken Sie die untere Taste. Sie können die Sportmodus-Optionen auch während einer Aufzeichnung anpassen. Halten Sie dazu die Mitteltaste gedrückt.

E TIPP: Wenn Sie während einer Aufzeichnung die aktuelle Zeit und den Batterieladestand abrufen möchten, tippen Sie dazu auf den Bildschirm.

Wenn Sie zwischen Sportarten in einem Multisportmodus wechseln möchten, halten Sie die obere Taste gedrückt.

Nach dem Beenden der Aufzeichnung werden Sie gefragt, wie Sie sich fühlen. Sie können die Frage beantworten oder überspringen. (Siehe *Gefühl*) Danach erhalten Sie eine Zusammenfassung der Aktivitäten, durch die Sie über den Touchscreen oder mit den Tasten blättern können.

Wenn Sie etwas aufgezeichnet haben, was Sie nicht behalten möchten, können Sie den Protokolleintrag wieder löschen. Scrollen Sie dazu zum Ende der Zusammenfassung und tippen Sie auf die Löschtaste. Auf dieselbe Art und Weise können Sie auch Aufzeichnungen aus dem Logbuch löschen.

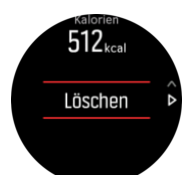

#### 3.27.1. Verwendung von Zielen beim Training

Sie können für Ihr Training mit Ihrer Suunto Spartan Sport verschiedene Ziele festlegen.

Wenn Ihr gewählter Sportmodus optionale Ziele hat, können Sie diese vor dem Beginn der Aufzeichnung anpassen. Wischen Sie dazu nach oben oder drücken Sie die untere Taste.

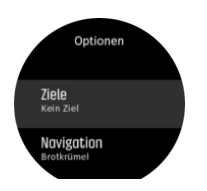

Trainieren mit allgemeinem Ziel:

- 1. Bevor Sie mit der Aufzeichnung des Trainings beginnen, öffnen Sie die Sportmodusoptionen durch Wischen nach oben oder Drücken der unteren Taste.
- 2. Tippen Sie auf **Ziel** oder drücken Sie die Mitteltaste.
- 3. Wählen Sie zwischen Dauer oder Distanz.
- 4. Wählen Sie Ihr Ziel aus.
- 5. Wischen Sie nach rechts, um zu den Sportmodusoptionen zurückzukehren.

Wenn Sie Allgemeine Ziele aktiviert haben, wird in jedem Datendisplay eine Zielskala angezeigt, die Ihre Fortschritte widerspiegelt.

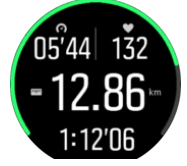

Sie erhalten jeweils eine Benachrichtigung wenn Sie 50 % Ihres gewählten Ziels erreicht und wenn Sie es erfüllt haben.

Trainieren mit Intensitätsziel:

- 1. Bevor Sie mit der Aufzeichnung des Trainings beginnen, öffnen Sie die Sportmodusoptionen durch Wischen nach oben oder Drücken der unteren Taste.
- 2. Schalten Sie Intensitätszonen ein.
- Wählen Sie zwischen HF-Zonen, Schrittempo-Zonen und Leistungszonen. Die Optionen hängen vom gewählten Sportmodus ab, und ob die Uhr mit einem Power POD verbunden ist.
- 4. Wählen Sie Ihre Zielzone aus.
- 5. Wischen Sie nach rechts, um zu den Sportmodusoptionen zurückzukehren.

#### 3.27.2. Navigieren während des Trainings

Du kannst während der Aufzeichnung eines Trainings eine Route entlang oder zu einem POI navigieren.

Um auf die Navigationsoptionen zugreifen zu können, muss das GPS in deinem verwendeten Sportmodus aktiviert sein. Wenn die GPS-Genauigkeit im Sportmodus OK oder Gut ist, wird sie beim Auswählen einer Route oder eines POI auf Beste geändert.

Navigieren während des Trainings:

- 1. Erstelle eine Route oder einen POI in der Suunto App und synchronisiere deine Uhr, sofern du es noch nicht gemacht hast.
- 2. Wähle einen Sportmodus, der GPS verwendet, und wische dann nach oben oder drücke die untere Taste, um die Optionen zu öffnen. Alternativ starte zuerst deine Aufzeichnung und halte anschließend die Mitteltaste gedrückt, um die Sportmodusoptionen zu öffnen.
- 3. Scrolle zu **Navigation** und tippe auf die Einstellung oder drücke die Mitteltaste.
- 4. Wähle eine Navigationsoption durch Wischen nach oben bzw. unten aus oder drücke die obere bzw. untere Taste, bestätige anschließend mit der Mitteltaste.
- 5. Wähle die Route oder den POI aus, zu dem du navigieren möchtest, und bestätige mit der Mitteltaste. Drücke dann die obere Taste, um die Navigation zu starten.

Wenn du die Trainingsaufzeichnung noch nicht gestartet hast, führt dich der letzte Schritt zurück zu den Sportmodusoptionen. Scrolle nach oben zur Startansicht und starte deine Aufzeichnung wie gewohnt.

Wische nach rechts oder drücke die Mitteltaste während des Trainings, um zum Navigationsdisplay zu gelangen, auf dem du deine ausgewählte Route oder den POI siehst. Weitere Informationen zum Navigationsdisplay findest du unter *3.25.2. Zu einem POI navigieren* und *3.29. Routen*.

Wische nach oben im Display oder drücke die untere Taste, um deine Navigationsoptionen zu öffnen. In den Navigationsoptionen kannst du beispielsweise eine andere Route oder einen POI auswählen, deine aktuellen Standortkoordinaten überprüfen, oder auch die Navigation durch Auswählen von **Brotkrümel** beenden.

#### 3.27.3. Sportmodus-Energiesparoptionen

Für die Verlängerung der Batterielaufzeit beim Training mit Sportmodi und GPS spielt die Anpassung der GPS-Genauigkeit eine große Rolle (siehe *3.16. GPS-Genauigkeit und Energiesparmodus*). Durch entsprechende Anpassung der folgenden Energiesparoptionen können Sie die Batterielaufzeit verlängern:

- Displayfarbe: Standardmäßig verwendet das Display die komplette, verfügbare Farbpalette. Wenn Sie die Option Reduzierte Farbe aktivieren, verwendet das Display weniger Farben, wodurch sich die erforderliche Batterieleistung reduziert.
- Display-Timeout: Das Display bleibt während Ihres Trainings generell eingeschaltet. Wenn Sie das Display-Timeout aktivieren, schaltet es sich nach 10 Sekunden ab, um Batterieleistung einzusparen. Zum Wiedereinschalten des Displays drücken Sie eine beliebige Taste.

Aktivieren der Energiesparoptionen:

1. Öffnen Sie, bevor Sie mit der Aufzeichnung des Trainings beginnen, die Optionen des Sportmodus durch Wischen nach oben, oder drücken Sie die untere Taste.

- 2. Scrollen Sie nach unten zu **Energiesparen** und tippen Sie auf die Einstellung oder drücken Sie die Mitteltaste.
- 3. Stellen Sie die Energiesparoptionen nach Wunsch ein und wischen Sie anschließend nach rechts, oder halten Sie die Mitteltaste gedrückt, um die Energiesparoptionen zu verlassen.
- 4. Scrollen Sie zurück nach oben zur Startansicht und starten Sie Ihr Training wie gewohnt.

HINWEIS: Sie erhalten auch bei eingeschaltetem Display-Timeout weiterhin mobile Benachrichtigungen sowie akustische und Vibrationsalarme. Andere visuelle Hilfsmittel wie z. B. das Pop-up Autopause werden jedoch nicht gezeigt.

### 3.28. Erholungszeit

Die Erholungszeit gibt als Schätzwert in Stunden an, wie lange Ihr Körper braucht, um sich nach einem Training zu regenerieren. Diese Zeitangabe basiert auf der Dauer und Intensität der Trainingseinheit sowie Ihrer allgemeinen Erschöpfung.

Die Erholungszeit akkumuliert sich aus allen Trainingsarten. In anderen Worten ausgedrückt: Sie sammeln Erholungszeit bei langen, nicht intensiven Trainingseinheiten sowie auch bei hoher Intensität.

Die Zeit kumuliert über die Trainingseinheiten, d. h. wenn Sie vor dem Ablauf der Zeit erneut trainieren, wird die neu angesammelte Zeit zur verbleibenden Zeit Ihrer vorherigen Trainingsstunde hinzugefügt.

Wischen Sie zum Ansehen Ihrer Erholungszeit bis das Display Trainingserkenntnisse angezeigt wird und tippen Sie dann auf das Display.

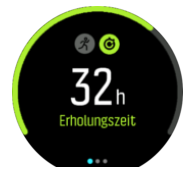

Da die Erholungszeit nur ein Schätzwert ist, werden die angesammelten Stunden kontinuierlich nach unten gezählt, ohne Ihr Fitnessniveau oder andere individuelle Faktoren einzubeziehen. Wenn Sie sehr fit sind, erholen Sie sich eventuell schneller als der angezeigte Schätzwert. Auf der anderen Seite erholen Sie sich eventuell langsamer als der angezeigte Schätzwert, beispielsweise wenn Sie die Grippe haben.

# 3.29. Routen

Mit deiner Suunto Spartan Sport kannst du entlang Routen navigieren. Plane deine Route in der Suunto App und übertrage sie bei der nächsten Synchronisation auf deine Uhr.

Navigieren zu einer Route:

- 1. Öffne die Startanzeige durch Wischen nach unten, oder drücke die obere Taste.
- 2. Scrolle zu Navigation und tippe auf das Symbol oder drücke die Mitteltaste.

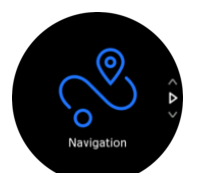

3. Scrolle zu Routen und drücke die Mitteltaste, um die Liste deiner Routen zu öffnen.

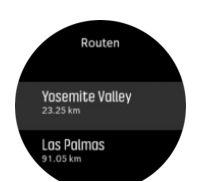

4. Scrolle zur gewünschten Route und drücke auf die Mitteltaste.

- 5. Starte die Navigation mit der oberen Taste.
- 6. Zum Stoppen der Navigation drücke die obere Taste erneut.

Zum Wechseln zwischen der Übersichtskarte und einer detaillierteren Ansicht tippe auf das Display.

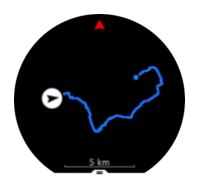

Zum Vergrößern oder Verkleinern der detaillierten Ansicht tippe auf das Display, oder halte die Mitteltaste gedrückt. Du kannst die Vergrößerungsstufe mit der oberen oder unteren Taste anpassen.

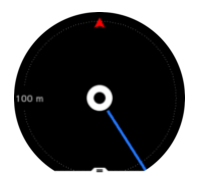

Im Navigationsdisplay kannst du eine Liste mit Shortcuts aufrufen. Wische dazu auf dem Display von unten nach oben oder drücke auf die untere Taste. Über die Shortcuts kannst du schnell auf Navigationsaktionen zugreifen, wie beispielsweise Speichern deines aktuellen Standorts, oder Auswählen einer anderen Route zum Navigieren.

In allen Sportmodi mit GPS steht dir auch die Option Routenauswahl zur Verfügung. Siehe *3.27.2. Navigieren während des Trainings.* 

# Navigationsführung

Während des Navigierens entlang einer Route hilft dir deine Uhr, während deines Fortschritts darauf durch zusätzliche Benachrichtigungen auf dem richtigen Weg zu bleiben.

Wenn du beispielsweise mehr als 100 m (330 ft) von der Route abgewichen bist, benachrichtigt dich deine Uhr, dass du nicht auf dem richtigen Weg bist und informiert dich auch, wenn du wieder darauf bist.

Wenn du an einem Wegpunkt oder POI der Route angelangt bist, informiert dich ein Pop-up über die Distanz und geschätzte Wegzeit (ETE) zum nächsten Wegpunkt oder POI.

HINWEIS: Wenn du dich beispielsweise in einer Achterform bewegst und an einer überkreuzenden Stelle der Route in die falsche Richtung weitergehst, nimmt die Uhr an, dass deine Richtungsänderung beabsichtigt war. Die Uhr zeigt den nächsten Wegpunkt nun anhand der aktuellen, neuen Bewegungsrichtung an. Um bei einer komplizierten Route sicherzustellen, dass du immer auf dem richtigen Weg bist, solltest du deine Brotkrümelansicht immer im Auge behalten.

#### 3.29.1. Höhennavigation

Wenn Sie auf einer Route mit Höheninformationen navigieren, können Sie auch anhand der im Display Höhenprofil angezeigten Auf- und Abstieg navigieren. Wischen Sie im Hauptfenster des Navigationsdisplays (in dem Ihre Route angezeigt wird) nach links, oder drücken Sie die Mitteltaste, um zur Ansicht Höhenprofil zu wechseln.

In der Anzeige Höhenprofil werden folgende Daten angezeigt:

- Oben: Ihre aktuelle Höhe
- Mitte: Höhenprofil mit Ihrer aktuellen Position
- Unten: Verbleibender Auf- oder Abstieg (zum Wechseln der Ansicht tippen Sie auf den Bildschirm)

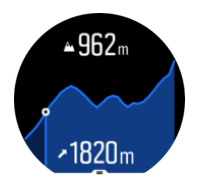

Wenn Sie während der Verwendung der Höhennavigation zu weit von der Route abgewichen sind, zeigt Ihnen Ihre Uhr im Display Höhenprofil die Meldung **Routenabweichung** an. Wenn Sie diese Nachricht sehen, fahren Sie nicht mit der Höhennavigation fort, sondern scrollen Sie zum Display Routennavigation, um wieder auf den richtigen Weg zu gelangen.

# 3.30. Turn-by-Turn-Navigation von Komoot

Wenn du Komoot-Mitglied bist, kannst du mit Komoot Routen finden oder planen und diese mit deiner Suunto Spartan Sport über die Suunto App synchronisieren. Zudem wird dein mit deiner Uhr aufgezeichnetes Training automatisch mit Komoot synchronisiert.

Wenn du die Routennavigation deiner Suunto Spartan Sport zusammen mit den Routen vom Komoot verwendest, alarmiert deine Uhr dich mit einem Ton, wenn du bei einer Abbiegung angelangt ist.

Verwendung der Turn-by-Turn-Navigation von Komoot:

- 1. Registriere dich auf Komoot.com
- 2. Wähle Partnerdienste in der Suunto App.
- 3. Wähle Komoot und verbinde dich mit den Anmeldedaten, die du bei deiner Komoot-Registrierung verwendet hast.

Deine gesamten ausgewählten oder geplanten Routen (in Komoot als "Touren" bezeichnet) in Komoot werden automatisch mit der Suunto App synchronisiert und du kannst sie dann einfach auf deine Uhr übertragen.

Befolge die Anweisungen im Abschnitt *3.29. Routen* und wähle deine Route in Komoot aus, um Turn-by-Turn-Alarme zu erhalten.

Weitere Informationen zur Partnerschaft zwischen Suunto und Komoot findest du unter *http://www.suunto.com/komoot* 

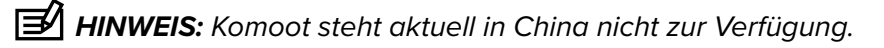

# 3.31. Schlafaufzeichnung

Ein guter Nachtschlaf ist für Körper und Geist gleichermaßen wichtig. Sie können Ihren Schlaf mit Ihrer Uhr aufzeichnen und somit nachverfolgen wie viel Schlaf Sie durchschnittlich bekommen.

Wenn Sie Ihre Uhr im Schlafe tragen, Suunto Spartan Sport zeichnet sie ihn anhand der Daten des Beschleunigungsmessers auf.

Schlaf aufzeichnen:

- 1. Öffnen Sie die Uhreneinstellungen, scrollen Sie nach unten zu **SCHLAFEN** und drücken Sie die Mitteltaste.
- 2. Schalten Sie SCHLAFAUFZ. ein.

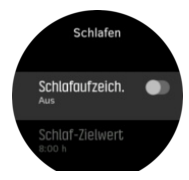

3. Stellen Sie die Schlaf- und Aufwachzeiten gemäß Ihrem normalen Schlafrhythmus ein.

Der letzte Schritt bestimmt Ihre Bettzeit. Ihre Uhr stellt anhand dieses Zeitraums fest, wann Sie schlafen (während Ihrer Bettzeit) und meldet den gesamten Schlaf als eine Einheit. Wenn Sie beispielsweise in der Nacht aufstehen, um etwas zu trinken, zählt Ihre Uhr den Schlaf danach als zur selben Einheit gehörend.

HINWEIS: Wenn Sie vor Ihrer Bettzeit zu Bett gehen und nach Ihrer Bettzeit aufwachen, zählt Ihre Uhr dies nicht als eine Schlafeinheit. Sie müssen Ihre Bettzeit auf den frühesten Zeitpunkt festlegen, zu dem Sie evtl. zu Bett gehen, bzw. auf den spätesten, zu dem Sie möglicherweise aufwachen.

Nach der Aktivierung der Schlafaufzeichnung können Sie auch Ihr Schlafziel festlegen. Normalerweise braucht ein Erwachsener zwischen 7 und 9 Stunden Schlaf pro Tag, wobei Ihre ideale Schlafmenge auch von der Norm abweichen kann.

# Schlaftrends

Beim Aufwachen werden Sie mit einer Zusammenfassung Ihres Schlafs begrüßt. Die Zusammenfassung enthält beispielsweise die Gesamtdauer Ihres Schlafs, die geschätzte Zeit, in der Sie wach waren (sich bewegt haben) und der Zeitraum, in dem Sie im Tiefschlaf waren (ohne Bewegung).

Zusätzlich zur Schlafzusammenfassung können Sie auch Ihren Gesamtschlaftrend mit Schlaferkenntnissen verfolgen. Drücken Sie auf dem Zifferblatt die rechte untere Taste, bis das Display **SCHLAFEN** angezeigt wird. Die erste Ansicht zeigt Ihre letzte Schlafeinheit im Vergleich zu Ihrem Schlafziel.

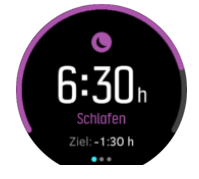

Zum Ansehen Ihrer durchschnittlichen Schlafdauer während der letzten sieben Tage wischen Sie im Schlafdisplay nach links. Zum Anzeigen der tatsächlichen Schlafstunden während der letzten sieben Tage wischen Sie nach oben.

Wenn Sie im Display **SCHLAFEN** die Mitteltaste gedrückt halten, können Sie die Einstellungen für die Schlafaufzeichnung und die letzte Schlafzusammenfassung öffnen.

HINWEIS: Alle Schlafmessungen basieren nur auf Bewegung und sind daher Schätzwerte, die eventuell nicht Ihre tatsächliche Schlafgewohnheiten widerspiegeln.

# Automatischer Modus Nicht Stören

Den automatischen Modus Nicht Stören für Ihre Schlafdauer können Sie in der Einstellung Nicht Stören aktivieren.

# 3.32. Sportmodi

Ihre Uhr wird mit einer großen Auswahl vordefinierter Sportmodi geliefert. Die Modi sind für die jeweiligen Aktivitäten und Zwecke festgelegt, vom Freizeit-Walking bis zum Triathlon-Rennen.

Sie können zum Aufzeichnen eines Trainings (siehe *3.27. Aufzeichnen eines Trainings*) die Kurzliste der Sportmodi durch Wischen nach oben oder unten ansehen. Wenn Sie eine Liste aller Sportmodi durchsehen möchten, tippen Sie auf das Symbol am Ende der Kurzliste.

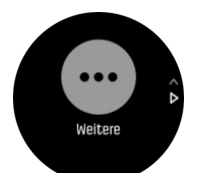

Jeder Sportmodus verfügt über seine eigenen Displays und Ansichten. In der Suunto App kannst du die Daten bearbeiten und personalisieren, die auf dem Display angezeigt werden. Du kannst auch die Liste der auf deiner Uhr angezeigten Modi kürzen oder neue hinzufügen.

#### 3.32.1. Schwimmen

Sie können Ihre Suunto Spartan Sport beim Schwimmen im Pool und Freiwasser verwenden.

Wenn Sie den Sportmodus Poolschwimmen gewählt haben, verwendet die Uhr die Beckenlänge zum Bestimmen der Distanz. Die Beckenlänge können Sie in den Optionen des Sportmodus wunschgemäß einstellen, bevor Sie zu schwimmen beginnen.

Beim Freiwasserschwimmen wird die Distanz mithilfe von GPS berechnet. Da GPS-Signale unter Wasser nicht übertragen werden, muss die Uhr für eine GPS-Standortbestimmung regelmäßig aus dem Wasser tauchen, wie beispielsweise bei einem Freistil-Schwimmzug.

Diese Bedingungen stellen hohe Ansprüche an das GPS. Es ist also wichtig, dass Sie ein starkes GPS-Signal empfangen, bevor Sie ins Wasser springen. Um einen guten GPS-Empfang sicherzustellen, müssen Sie:

- Ihre Uhr vor dem Schwimmen mit SuuntoLink synchronisieren, um Ihr GPS mit den aktuellsten Satellitenorbit-Daten zu optimieren.
- Wenn Sie einen Sportmodus mit Freiwasserschwimmen gewählt haben, und ein GPS-Signal empfangen wurde, warten Sie mit dem Schwimmen mindestens für 3 Minuten. Dies ermöglicht dem GPS, eine stabile Positionsberechnung aufzubauen.

# 3.33. Alarmsignale für Sonnenauf- und Sonnenuntergang

Die Alarme für Sonnenauf- und Sonnenuntergang auf Ihrer Suunto Spartan Sport sind Adaptivalarme auf Basis Ihres Standorts. Anstatt auf einen festen Zeitpunkt können Sie einen Alarm auf einen bestimmten Zeitraum vor dem eigentlichen Sonnenauf- oder Sonnenuntergang festlegen.

Die Zeiten für Sonnenauf- und Sonnenuntergang werden über GPS bestimmt und Ihre Uhr berechnet diese Daten anhand Ihrer letzten GPS-Aktualisierung.

Einstellen von Alarmen für Sonnenauf- und Sonnenuntergang

- 1. Öffnen Sie das Shortcut-Menü durch Drücken der Mitteltaste.
- 2. Scrollen Sie nach unten zu ALARME und drücken Sie zum Öffnen die Mitteltaste.
- 3. Scrollen Sie zu dem Alarm, den Sie einstellen möchten und bestätigen Sie die Auswahl mit der Mitteltaste.

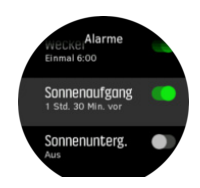

- 4. Legen Sie die gewünschten Stunden vor Sonnenauf- bzw. Sonnenuntergang durch Scrollen mit den unteren und oberen Tasten fest. Bestätigen Sie Ihre Auswahl mit der Mitteltaste.
- 5. Stellen Sie nun die Minuten auf dieselbe Weise ein.

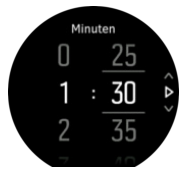

6. Drücken Sie zum Bestätigen und Beenden auf die Mitteltaste.

E TIPP: Sie können die Sonnenauf- und Sonnenuntergangszeiten auf einem Zifferblatt anzeigen lassen.

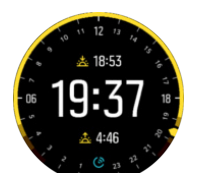

**HINWEIS:** Für die Sonnenauf- und Sonnenuntergangszeiten ist ein GPS-Signal erforderlich. Ohne GPS-Empfang bleiben die Zeiten leer.

### 3.34. Timer-Funktionen

Ihre Uhr verfügt über eine Stoppuhr und einen Countdown-Timer zur einfachen Zeitmessung. Öffnen Sie die Startanzeige auf dem Zifferblatt und scrollen Sie nach oben, bis Sie das Timer-Symbol sehen. Tippen Sie zum Öffnen des Timer-Displays auf das Symbol oder drücken Sie auf die Mitteltaste.

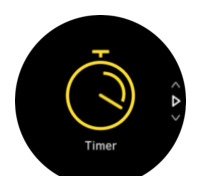

Beim ersten Öffnen des Displays wird die Stoppuhr angezeigt. Danach werden, je nachdem, was Sie zuletzt verwendet haben, die Stoppuhr oder der Countdown-Timer angezeigt.

Sie können die Timer-Einstellungen im **TIMER EINST.** Shortcuts-Menü ändern. Wischen Sie zum Öffnen des Menüs nach oben oder drücken Sie auf die untere Taste.

### Stoppuhr

Starten Sie die Stoppuhr durch Drücken der Mitteltaste.

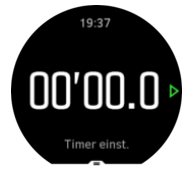

Stoppen Sie die Stoppuhr durch Drücken der Mitteltaste. Zum Fortsetzen drücken Sie die Mitteltaste erneut. Zum Zurücksetzen drücken Sie die untere Taste.

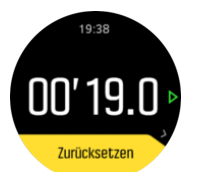

Wischen Sie zum Verlassen des Timers nach rechts oder halten Sie die Mitteltaste gedrückt.

### Countdown-Timer

Wischen Sie zum Öffnen des Shortcuts-Menüs auf dem Timer-Display nach oben oder drücken Sie auf die untere Taste. Hier können Sie aus vordefinierten Countdown-Zeiten auswählen, oder Ihre eigenen erstellen.

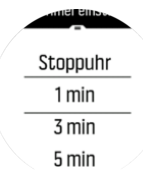

Sie können die Zeiten mit der Mitteltaste und der unteren Taste nach Bedarf stoppen oder zurücksetzen.

Wischen Sie nach rechts oder halten Sie die Mitteltaste gedrückt, um den Timer zu verlassen.

# 3.35. Zeit und Datum

Bei der Ersteinrichtung Ihrer Uhr haben Sie Zeit und Datum eingestellt. Danach korrigiert die Uhr alle Abweichungen gemäß der GPS-Zeit.

Sie können Zeit und Datum in den Einstellungen unter **ALLGEMEIN** » **Zeit/Datum** manuell anpassen. Hier können Sie auch das Format der Zeit- und Datumsanzeige ändern.

Zusätzlich zur Hauptzeit können Sie die Zeit an einem anderen Standort (beispielsweise auf Reisen) in der Dualzeit anzeigen lassen. Zum Einstellen der Zeitzone durch Wählen eines Standortes tippen Sie unter **Allgemein** » **Zeit/Datum** auf **Dualzeit**.

#### 3.35.1. Wecker

In Ihrer Uhr ist ein Wecker integriert, der entweder einmalig läutet oder an bestimmten Tagen wiederholt. Aktivieren Sie den Alarm in den Einstellungen unter **Alarm** » **Wecker**.

Zusätzlich zu den Standardalarmen gibt es auch einen adaptiven Alarmtyp auf Basis der Daten für Sonnenauf- und Sonnenuntergang. Siehe *3.33. Alarmsignale für Sonnenauf- und Sonnenuntergang*.

Einstellen einer festen Alarmzeit:

- 1. Drücken Sie auf dem Zifferblatt auf die Mitteltaste, um das Shortcuts-Menü zu öffnen und scrollen Sie zu **Alarme**.
- 2. Wählen Sie zuerst aus, wie oft der Alarm ertönen soll. Folgende Optionen stehen zur Verfügung:

**Einmal**: der Alarm ertönt einmal während der nächsten 24 Stunden zur eingestellten Zeit. **Wochentage**: der Alarm ertönt von Montag bis Freitag zur selben Zeit. **Täglich**: der Alarm ertönt an jedem Wochentag zur selben Zeit.

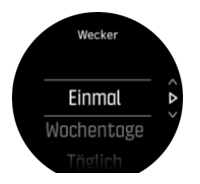

3. Stellen Sie die Stunden und Minuten ein und beenden Sie anschließend die Einstellungen.

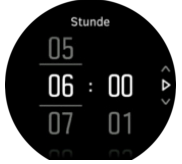

Wenn der Alarm ertönt, können Sie ihn abschalten oder die Schlummerfunktion wählen. Die Schlummerzeit beträgt 10 Minuten und kann bis zu 10-mal wiederholt werden.

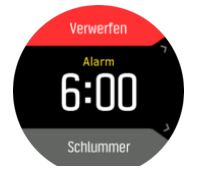

Wenn Sie den Alarm nicht beenden, geht er nach 30 Sekunden automatisch in die Schlummerfunktion über.

### 3.36. Töne und Vibration

Benachrichtigungen, Alarme und andere wichtige Ereignisse und Aktionen werden durch akustische und Vibrationsalarme angezeigt. Beide können in den Einstellungen unter **Allgemein** » **Töne** angepasst werden.

Unter Allgemein » Töne und Vibration, können Sie aus den folgenden Optionen auswählen:

• Alle an: alle Ereignisse lösen einen Alarm aus

- Alle aus: kein Ereignis löst einen Alarm aus
- Tasten aus: alle Ereignisse außer Tastendruck lösen Alarme aus

Unter Alarme, können Sie aus den folgenden Optionen auswählen:

- Vibration: Vibrationsalarm
- **Töne**: akustischer Alarm
- Beides: akustischer und Vibrationsalarm

### 3.37. Trainingserkenntnisse

Ihre Uhr bietet eine Übersicht Ihrer Trainingsaktivitäten.

Scrollen Sie zur Anzeige Trainingserkenntnisse durch Wischen nach oben oder Drücken der unteren Taste.

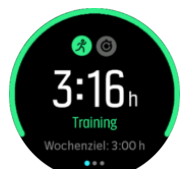

Wischen Sie nach links zum Ansehen einer grafischen Darstellung Ihrer Aktivitäten während der letzten 3 Wochen und der durchschnittlichen Dauer, oder drücken Sie zweimal die Mitteltaste. Tippen Sie zum Wechseln zwischen den verschiedenen Aktivitäten der letzten 3 Wochen auf das Display.

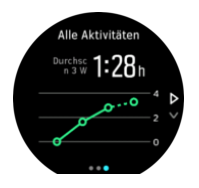

Zum Ansehen der Zusammenfassung für die laufende Woche wischen Sie nach oben oder drücken Sie die rechte untere Taste. In der Zusammenfassung sind die Dauer und Kalorien enthalten. Wenn Sie eine bestimmte Aktivität ausgewählt haben und nach oben wischen, werden die Einzelheiten dieser Aktivität angezeigt.

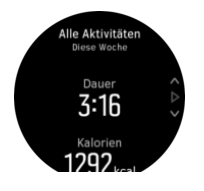

### 3.38. Ziffernblätter

Suunto Spartan Sport verfügt über mehrere Zifferblätter in digitalem oder analogem Stil zur Auswahl.

Wechseln des Ziffernblatts:

- 1. Drücken Sie auf dem Zifferblatt auf die Mitteltaste, um das Shortcuts-Menü zu öffnen.
- Scrollen Sie zu Ziffernblatt und tippen Sie auf das Display oder Drücken Sie die Mitteltaste.

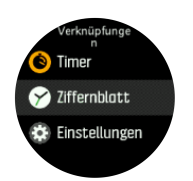

- 2. Blättern Sie durch Wischen nach oben oder unten durch die Voransichten der Zifferblätter und tippen Sie auf das gewünschte.
- 3. Blättern Sie durch Wischen nach oben oder unten durch die Farboptionen und tippen Sie auf die gewünschte.

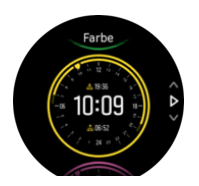

Zu jedem Ziffernblatt gibt es Zusatzinformationen wie Datum oder duale Zeit. Wechseln Sie zwischen den Ansichten durch Tippen auf das Display.

# 4. Pflege und Support

# 4.1. Hinweise zur Handhabung

Behandeln Sie das Instrument sorgfältig – lassen Sie es nicht fallen, und setzen Sie es keinen Stößen aus.

Unter normalen Umständen muss die Uhr nicht gewartet werden. Spülen Sie sie nach dem Gebrauch mit sauberem Wasser und einer milden Seife ab, und reinigen Sie das Gehäuse vorsichtig mit einem weichen, feuchten Tuch oder Fensterleder.

Verwenden Sie nur Originalzubehör von Suunto – Schäden, die auf nicht originales Zubehör zurückzuführen sind, sind von der Garantie ausgenommen.

# 4.2. Batterie

Die Nutzungsdauer je Batterieladung hängt davon ab, wie und unter welchen Bedingungen Sie Ihre Uhr verwenden. Bei niedrigen Temperaturen ist beispielsweise die Nutzungsdauer pro Ladevorgang kürzer. Generell verringert sich die Ladekapazität wiederaufladbarer Batterien mit der Zeit.

HINWEIS: Sollte die Ladekapazität innerhalb eines Jahres oder bei maximal 300 Ladezyklen (je nachdem was zuerst erreicht ist) aufgrund eines Defekts ungewöhnlich schnell abnehmen, übernimmt Suunto die Kosten des Batteriewechsels.

Wenn der Batterieladestand unter 20 % und später unter 5 % sinkt, wird das Symbol für niedrigen Batteriestand im Display der Uhr angezeigt. Wenn der Ladestand sehr niedrig ist, wechselt Ihre Uhr in den Ruhemodus und das Ladesymbol wird angezeigt.

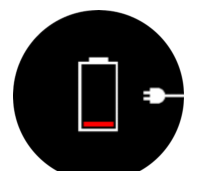

Laden Sie Ihre Uhr mit dem mitgelieferten USB-Kabel. Wenn der Batteriestand hoch genug ist, wechselt die Uhr wieder in den Normalmodus.

# 4.3. Entsorgung

Entsorgen Sie das Gerät bitte gemäß den Bestimmungen für elektronischen Abfall. Nicht in den Mülleimer entsorgen. Sie können das Gerät auch bei Ihren nächstgelegenen Suunto Händler abgeben.

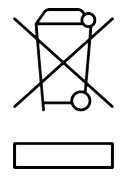

# 5. Referenzen

# 5.1. Technische Daten

# Allgemein

- Betriebstemperatur: -20 °C bis +60 °C (-5 °F bis +140 °F)
- Batterieladetemperatur: 0 °C bis +35 °C (+32 °F bis +95 °F)
- Lagertemperatur: -30 °C bis 60 °C (-22 °F bis +140 °F)
- Wasserdicht: 100 m (328 ft)
- Batterie: wiederaufladbare Lithium-Ionen-Batterie
- Batterielaufzeit: 10-80 Stunden mit GPS, je nach Bedingungen und Einstellungen

### **Radio-Transceiver**

- Bluetooth<sup>®</sup> Smart-kompatibel
- Übertragungsfrequenz: 2402-2480 MHz
- Maximale Sendeleistung: < 4 dBm
- Reichweite: ca. 3 m (9,8 ft)

### Kompass

• Auflösung: 1 grd / 18 mil

### GPS-

- Technologie: SiRF star V
- Auflösung: 1 m (3 ft)
- Frequenzband: 1.575,42 MHz

### Hersteller

Suunto Oy Tammiston kauppatie 7 A 01510 Vantaa FINNLAND

### Herstellungsdatum

Das Herstellungsdatum kann anhand der Seriennummer Ihres Geräts bestimmt werden. Jede Seriennummer besteht aus 12 Zeichen: YYWWXXXXXXX.

Die ersten beiden Ziffern (YY) der Seriennummer zeigen das Jahr und die nachfolgenden beiden Ziffern (WW) die Woche an, in der das Gerät hergestellt wurde.

# 5.2. Gesetzliche Anforderungen

#### 5.2.1. CE

Suunto Oy erklärt hiermit, dass das Funkgerät Typ OW161 die Richtlinie 2014/53/EU erfüllt. Den vollständigen Text der EU-Konformitätserklärung finden Sie unter folgender Internetadresse: *www.suunto.com/EUconformity*.

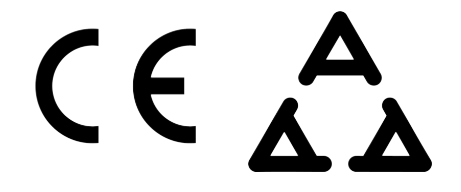

#### 5.2.2. Einhaltung der FCC-Bestimmungen

Dieses Gerät steht in Einklang mit Teil 15 der FCC-Bestimmungen. Der Betrieb unterliegt den folgenden zwei Bedingungen:

(1) Dieses Gerät darf keine schädlichen Störungen verursachen, und

(2) dieses Gerät muss sämtliche Interferenzen, einschließlich Interferenzen, die seinen Betrieb stören können, tolerieren. Dieses Produkt wurde hinsichtlich der Einhaltung der FCC-Standards getestet und ist für die Heim- oder Büronutzung vorgesehen.

Änderungen oder Modifikationen ohne ausdrückliche Genehmigung von Suunto können Ihr Nutzungsrecht für dieses Gerät nach den FCC-Bestimmungen unwirksam werden lassen.

HINWEIS: Dieses Gerät wurde auf Einhaltung der für Digitalgeräte der Klasse B gemäß Teil 15 der FCC-Vorschriften festgelegten Grenzwerte getestet und zertifiziert. Mit diesen Grenzwerten soll ein angemessener Schutz gegen funktechnische Störungen bei Installationen in Wohngebieten erreicht werden. Dieses Gerät erzeugt, verwendet und kann Hochfrequenzwellen ausstrahlen. Es kann bei unsachgemäßer Installation oder eine anderweitige Verwendung, als in dieser Anleitung angegeben, Störungen bei der Funkkommunikation verursachen. Es kann jedoch nicht garantiert werden, dass bei bestimmten Installationen keine Störung auftreten wird. Ob funktechnische Störungen im Radio- bzw. Fernsehempfang durch das Gerät verursacht werden, kann durch einfaches Einund Ausschalten des Geräts festgestellt werden. In diesem Fall können die Interferenzen durch eine oder mehrere der folgenden Maßnahmen behoben werden:

- Neues Ausrichten der Empfangsantenne oder Aufstellen an einem anderen Platz.
- Den Abstand zwischen dem Gerät und dem Empfänger erweitern.
- Das Gerät an einer Steckdose anstecken, die einem anderen Stromkreis angehört als der angeschlossene Empfänger.
- Andernfalls wenden Sie sich für Hilfe an den Händler oder einen erfahrenen Radio-/ Fernsehtechniker.

#### 5.2.3. IC

Dieses Gerät entspricht dem/den lizenzfreie(n) RSS-Standard(s) von Industry Canada. Der Betrieb unterliegt den folgenden zwei Bedingungen:

(1) Dieses Gerät darf keine Interferenzen verursachen, und

(2) dieses Gerät muss sämtliche Interferenzen, einschließlich Interferenzen, die seinen Betrieb stören können, tolerieren.

#### 5.2.4. NOM-121-SCT1-2009

The operation of this equipment is subject to the following two conditions: (1) it is possible that this equipment or device may not cause harmful interference, and (2) this equipment or device must accept any interference, including interference that may cause undesired operation of the equipment or device.

# 5.3. Handelszeichen

Suunto Spartan Sport, ihre Logos und sonstige Handelszeichen und von Suunto gewählten Namen sind eingetragene oder nicht eingetragene Marken von Suunto Oy. Alle Rechte vorbehalten.

# 5.4. Patenthinweis

Dieses Produkt ist durch folgende Patentanmeldungen und ihre entsprechenden nationalen Rechte geschützt: FI 20155573, US 7,324,002, US 7,271,774, US 13/794,468, US 13/833,755, US 13/827,418, US 14/195,670, US 14/331,268, US 14/839,928, US 14/882,487.

Weitere Patente wurden angemeldet.

### 5.5. Eingeschränkte internationale Garantie

Suunto garantiert, dass Suunto oder ein von Suunto autorisiertes Servicezentrum (im Folgenden "Servicezentrum") Material- oder Verarbeitungsfehler, die während des Garantiezeitraums aufgetreten sind, gemäß den Bedingungen dieser eingeschränkten internationalen Garantie nach eigenem Ermessen kostenlos durch a) Reparatur, b) Ersatz oder c) Rückerstattung des Kaufpreises behebt. Diese eingeschränkte internationale Garantie ist unabhängig vom Erwerbungsland des Produkts gültig und durchsetzbar. Diese eingeschränkte internationale Garantie schränkt Ihre Rechtsansprüche nicht ein, die Ihnen gemäß einer verpflichtenden nationalen Rechtsprechung im Zusammenhang mit dem Verkauf von Verbrauchsgütern zustehen.

# Garantiefrist

Die eingeschränkte internationale Garantiefrist beginnt mit dem ursprünglichen Kaufdatum.

Sofern nichts anderweitiges angegeben ist, gilt für Uhren, Smartuhren, Tauchcomputer, Herzfrequenzsender, Tauchsender, tauchmechanische Instrumente und mechanische Präzisionsinstrumente ein Garantiezeitraum von 2 (zwei) Jahren.

Für Zubehör einschließlich, aber nicht darauf beschränkt, Suunto Brustgurte, Uhrenarmbänder, Ladegeräte, Kabel, wiederaufladbare Batterien, Armbänder und Schläuche, gilt ein Garantiezeitraum von 1 (einem) Jahr.

Der Garantiezeitraum beträgt fünf (5) Jahre für Fehler, die auf den Tiefenmess (Druck)-Sensor in Suunto Tauchcomputern zurückzuführen sind.

# Ausschlüsse und Einschränkungen

Diese eingeschränkte internationale Garantie gilt nicht für:

 a. normale Abnutzung wie Kratzer, Abrieb, oder Farb- bzw. Materialveränderungen bei nicht-metallischen Riemen, b) Defekte, die durch groben Umgang entstanden sind, oder c) Defekte oder Schäden infolge von Handhabung entgegen dem vorgesehenen oder empfohlenen Verwendungszweck, aufgrund unsachgemäßer Pflege, aufgrund von Fahrlässigkeit oder Unfällen, wie Herunterfallen oder Quetschen;

- 2. bedruckte Materialien und Verpackungen;
- 3. Schäden oder vorgebliche Schäden, die durch Verwendung des Produkts mit Produkten, Zubehör, Software und/oder Serviceleistungen entstanden sind, die nicht von Suunto hergestellt oder geliefert wurden;
- 4. nicht wiederaufladbare Batterien.

Suunto garantiert nicht, dass das Produkt oder Zubehör unterbrechungs- oder fehlerfrei funktioniert, oder, dass das Produkt oder Zubehör in Verbindung mit der Soft- oder Hardware von Fremdfirmen funktioniert.

Diese eingeschränkte internationale Garantie ist nicht durchsetzbar, wenn das Produkt oder Zubehör:

- 1. abweichend vom vorgesehenen Gebrauch geöffnet wurde;
- 2. mit nicht zugelassenen Ersatzteilen repariert bzw. durch ein nicht autorisiertes Servicezentrum verändert oder repariert wurde;
- 3. deren Seriennummer, wie von Suunto im alleinigen Ermessen festgestellt, in irgendeiner Weise entfernt, verändert oder unleserlich gemacht wurde; oder
- 4. wenn sie Chemikalien ausgesetzt waren, einschließlich Sonnenschutz- und Insektenschutzmitteln u.a.

### Nutzung des Garantieservice von Suunto

Um eine Garantieleistung von Suunto beantragen zu können, müssen Sie den entsprechenden Kaufbeleg vorlegen. Um weltweit Dienstleistungen im Rahmen der internationalen Garantie in Anspruch nehmen zu können, müssen Sie Ihr Produkt online unter *www.suunto.com/register* registrieren. Weitere Informationen zur Inanspruchnahme von Garantieleistungen erhalten Sie unter *www.suunto.com/warranty*, bei Ihrem autorisierten örtlichen Suunto Händler oder telefonisch beim Suunto Contact Center.

# Haftungsbeschränkung

In dem gemäß den geltenden zwingenden Rechtsvorschriften maximal zulässigen Umfang ist diese eingeschränkte internationale Garantie Ihr einziges und ausschließliches Rechtsmittel. Sie ersetzt alle sonstigen ausdrücklichen oder implizierten Garantien. Suunto übernimmt keinerlei Haftung für besondere und zusätzliche Schadensansprüche, Nebenschäden, Bußgelder oder Folgeschäden, einschließlich u.a. Verlust von erwartetem Gewinn, Datenverlust, Nutzungsausfall, Kapitalaufwendungen, Kosten für Ersatzausrüstungen oder einrichtungen, Ansprüche Dritter, Sachschäden, die sich aus dem Kauf oder Gebrauch des Produkts oder aus einer Garantieverletzung, einem Vertragsbruch, Fahrlässigkeit, Produktfehlern, unerlaubter Handlung oder rechtlichen oder gesetzlichen Umständen ergeben. Dies gilt auch für den Fall, dass Suunto die Wahrscheinlichkeit dieser Schäden bekannt war. Suunto haftet nicht für Verzögerungen bei der Erbringung von Garantieleistungen.

# 5.6. Copyright

© Suunto Oy 8/2016. Alle Rechte vorbehalten. Suunto, die Namen der Produkte von Suunto, deren Logos und sonstige Handelszeichen und Namen von Suunto sind eingetragene oder nicht eingetragene Marken von Suunto Oy. Dieses Dokument und sein Inhalt sind Eigentum

der Firma Suunto Oy und ausschließlich für den Kundengebrauch bestimmt, um Kenntnisse und relevante Informationen zum Betrieb der Suunto Produkte zu vermitteln. Der Inhalt dieses Dokuments darf ohne die vorherige schriftliche Genehmigung von Suunto Oy weder für einen anderen Gebrauch verwendet oder weitergegeben noch in anderer Form verbreitet, veröffentlicht oder vervielfältigt werden. Wir haben zwar größte Sorgfalt walten lassen, um sicherzustellen, dass die in diesem Dokument enthaltenen Informationen umfassend und korrekt sind, doch wird für ihre Richtigkeit keine stillschweigende oder ausdrückliche Gewähr übernommen. Der Inhalt dieses Dokuments kann ohne Ankündigung jederzeit geändert werden. Seine aktuelle Fassung kann unter *www.suunto.com* heruntergeladen werden. Suunto Spartan Sport

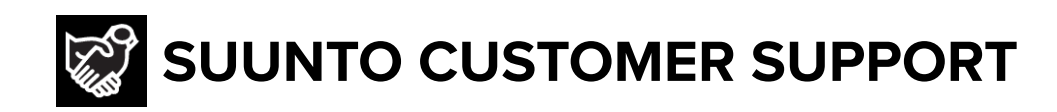

# www.suunto.com/support www.suunto.com/register

Manufacturer: Suunto Oy Tammiston kauppatie 7 A, FI-01510 Vantaa FINLAND

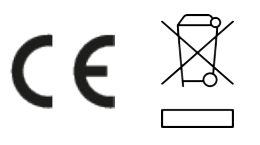

© Suunto Oy 03/2021 Suunto is a registered trademark of Suunto Oy. All Rights reserved.